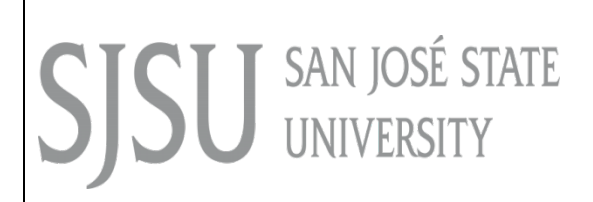

Data Warehouse User Guide Student Success Reports

Last Revised: 03/24/17

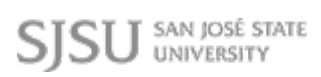

#### **REVISION CONTROL**

| Document Title: | Data Warehouse Student Success Reports User Guide |  |  |  |
|-----------------|---------------------------------------------------|--|--|--|
| Author:         | IT Training & Support                             |  |  |  |
| File Reference: | 17_SDW_Student_Success_Reports.docx               |  |  |  |

#### **Revision History:**

| <b>Revision Date</b> | Revised By   | Summary of Revisions                                      | Section(s) Revised |
|----------------------|--------------|-----------------------------------------------------------|--------------------|
| 03/07/17             | Preeti Patil | Guide created.                                            | Click here to      |
|                      |              |                                                           | enter Revision     |
| 03/08/17             | Preeti Patil | Added Chapter 6 , 7                                       | Click here to      |
|                      |              |                                                           | enter Revision     |
| 03/15/17             | Preeti Patil | Made necessary changes in chapter 7. Added chapters 8 , 9 |                    |

#### **Review / Approval History**

| <b>Review Date</b> | Reviewed By   | Action (Reviewed, Recommended or Approved) |
|--------------------|---------------|--------------------------------------------|
| 3/28/17            | Scott Heil    | Approved                                   |
|                    | Ravi Pisupati |                                            |

## **Table of Contents**

| REVISION CONTROL                              | 2 |
|-----------------------------------------------|---|
| Revision History:                             | 2 |
| 1.0 Student Success Dashboard Overview        | 5 |
| 1.1 Important Information about These Reports | 5 |
| 1.2 Available Reports                         | 5 |
| 1.3 Accessing the Student Success Reports     | 7 |
| 2.0 Cohort Comparison                         | 8 |
| Reading the Chart 1                           | 0 |
| Reading the Table 1                           | 1 |
| 3.0 Cohort Comparison – College 1             | 2 |
| Reading the Table: 1                          | 5 |
| 4.0 Cohort Comparison - Ethnicity 1           | 6 |
| Reading the Chart 1                           | 8 |
| Reading the Table 1                           | 9 |
| 5.0 Cohort Comparison – Parent Education 2    | 0 |
| Reading the Chart 2                           | 2 |
| Reading the Table 2                           | 3 |
| 6.0 First – Time Freshman Cohort - Detail 2   | 4 |
| Reading the Chart 2                           | 7 |
| Cohort Summary Chart 2                        | 8 |
| Gender Chart 2                                | 9 |
| Ethnicity Chart                               | 0 |
| URM                                           | 1 |
| Prior GPA Range Chart                         | 2 |
| Parent Education Chart                        | 3 |
| College (Latest) Chart                        | 4 |

| College (Entry) Chart    | 35 |
|--------------------------|----|
| Cohort Summary Table:    | 35 |
| Gender Table:            | 36 |
| Ethnicity Table:         | 37 |
| URM Table:               | 37 |
| Prior GPA Range Table:   | 38 |
| Parent Education Table:  | 39 |
| Latest College           | 39 |
| College At Entry         | 40 |
| 7.0 2 Dimensional Detail | 41 |
| Reading the Chart        | 43 |
| 2-Dimensional Chart      | 45 |
| 2-Dimensional Table      | 45 |
| 8.0 Student Search       | 47 |
| 9.0 Graduation Rate      | 48 |

#### **1.0 Student Success Dashboard Overview**

This user guide assumes basic knowledge of SJSU's Student Data Warehouse (SDW). User guides and tutorials on the basic features of the data warehouse are available at the IT Training website: http://its.sjsu.edu/resources/student-data-warehouse/index.html

Data in the Data Warehouse is refreshed nightly; therefore all Data Warehouse reports reflect numbers/information as of the previous night.

#### 1.1 Important Information about These Reports

The Student Success reports allow users to view graduation rates for cohorts of first-time full-time freshmen and new undergraduate transfers. Additionally users can view these graduation rates for a specific college, ethnicity, parent education level, underrepresented status, EOP participation, or prior institution type. Detail for each cohort (degree count, enrolled count, and not graduated & not enrolled count) is also available. Cohort membership and the students' background characteristics come from the census-based definitions (ERS) as reported to the CSU system and the public. However, enrollment and degree statuses reported here are based on current PeopleSoft records, so the figures shown may not match the official numbers exactly.

#### **1.2** Available Reports

The following reports are currently available for the Student Success dashboard:

• **Cohort Comparison**: The Cohort Comparison report shows charts and tables with a comparison of cohorts from fall 2004 – present on values such as initial cohort size, degree count, % graduated, enrolled count, % enrolled & not graduated, not graduated & not enrolled count, and % not graduated & not enrolled. Users can choose to see this information for first-time full-time freshman cohorts or for new undergraduate transfer cohorts. Group comparisons are available by college, student ethnicity, and parent education level,

• **Cohort Detail**: The Cohort Detail report shows charts and tables with a comparison of entering cohorts from fall 2004 to the present on values such as college, cohort size, degree count, % graduated, enrolled count (current term), % enrolled & not graduated, not graduated & not enrolled count, and % not graduated & not enrolled. It includes the option to view both undergraduate and graduate student cohorts. Users can specify for which cohorts they wish to see this information and to view numbers by most recent college (based on latest major), most recent major, college at entry, gender, ethnicity, underrepresented status, high school GPA range, prior institution type, parent education level, Pell grant recipients, entrance test scores, resident status, and EOP participation.

• 2-Dimensional Detail: The 2-Dimensional Detail report shows charts and tables with a comparison of cohorts from fall 2004 – present on values such as initial cohort size, degree count, % graduated, enrolled count, % enrolled & not graduated, not graduated & not enrolled count, and % not graduated & not enrolled. Users can choose to see this information for first-time full-time freshman cohorts or for new undergraduate transfer cohorts. Users can also specify two dimensions on which to view the data from among the following: cohort type, most recent college (based on latest major), most recent major, college at entry, gender, ethnicity,

underrepresented status, high school GPA range, prior institution type, parent education level, Pell grant recipients, entrance test scores, resident status, and EOP participation.

• **Student Search**: The Student Search report allows users to enter the student ID (SJSUOne) of one or more students to view detail information on those students including name, cohort, initial enrollment type, last enrolled term, degree term (if graduated), email, phone number, cell phone number, major at entry, major (latest), gender, ethnicity, underrepresented status, parent education level, units earned, units attempted (current term), units attempted (future term), cumulative GPA, degree candidate term, degree checkout consideration term & status, and EOP participation. The results cover only students who entered a fall degree-seeking cohort from 2004 or later.

• **Graduation Rate**: The Graduation Rate report allows users to view selected first-time freshman graduation rates by major and cohort year. A summary table shows the university-wide cumulative graduation rate for the selected cohort, and the user can specify whether to see programs with lower than average graduation rates.

#### **1.3 Accessing the Student Success Reports**

| Processing Steps                                                                                                    | Screenshots                                                                                                    |
|----------------------------------------------------------------------------------------------------|----------------------------------------------------------------------------------------------------|
| <u>Step 1:</u><br>Login to the OBIEE portal of<br>SJSU and from the <b>Data</b><br><b>Warehouse</b> homepage, click<br>on the Dashboards menu. | e       Favorites ▼       Dashboards ▼       Image: New ▼       Depen ▼       Signed In         Image: Most Recent(Admissions - Application Profile)       Image: Most Recent(Admissions - Application Profile)       Image: Most Recent(Admissions - Application Profile)       Image: Most Recent(Admissions - Application Profile)         Image: Ons - Application Profile       Image: Most Recent(Admissions - Application Profile)       Image: Most Recent(Admissions - Application Profile)         Image: Ons - Application Profile       Image: Admissions       Image: Admissions       Image: Admissions         Image: Ons - Program Actic       Image: Course Grade Distribution       Image: Course Grade Distribution       Image: Depenees         Image: Ons - Program Actic       Image: Depenees       Image: Depenees       Image: Depenees       Image: Depenees         Image: Image: Im                                                                                                    |
| Step 2:<br>In the CSU Reports section,<br>select Student Success.                                                                              | Edit   More ▼       Estudent Success         Provorites ▼       Dashboards ▼       Image: Open ▼       Sig         Image: Most Recent(Admissions - Application Profile)       Image: Most Recent(Admissions - Application Profile)       Image: Most Recent(Admissions - Application Profile)         Image: Most Recent(Admissions - Application Profile)       Image: Most Recent(Admissions - Application Profile)       Image: Most Recent(Admissions - Application Profile)         Image: Image: |

#### 2.0 Cohort Comparison

The Cohort Comparison report shows charts and tables with a comparison of cohorts from fall 2004 – present on values such as initial cohort size, degree count, % graduated, enrolled count, % enrolled & not graduated, not graduated & not enrolled count, and % not graduated & not enrolled. Users can choose to see this information for first-time full-time freshman cohorts or for new undergraduate transfer cohorts.

| Processing Steps                                                                                                | Screenshots                                                                                                    |  |  |  |  |  |
|----------------------------------------------------------------------------------------------------|----------------------------------------------------------------------------------------------------|--|--|--|--|--|
| Running the Report.<br>Step 1:                                                                                  | SJSU SAN JOSÉ STATE Student Data Warehouse                                                                                                    |  |  |  |  |  |
| On the Admissions dashboard, click on <b>Application Profile</b> .                                              | Student Success         Cohort Comparison       Cohort Detail       2-Dimensional Detail       Student Set                                                                                                    |  |  |  |  |  |
| Step 2:                                                                                                    | Student Data Warehouse       Help < Sign O                                                                                                    |  |  |  |  |  |
| The report will<br>automatically run with<br>your personal settings if                                          | Cohort Comparison Cohort Detail 2-Dimensional Detail Student Search Data Definition Graduation Rate                                                                                                    |  |  |  |  |  |
| you have set them up.                                                                                           | Slice By Residency  Cohort Comparison                                                                                                    |  |  |  |  |  |
| If you have not set up your<br>personal settings, the report<br>will show information for the<br>default terms. | Fail 2005 Fail 2007 Fail 2007 Fail 2007                                                                                                    |  |  |  |  |  |
| The default terms are all of<br>the admissions terms<br>currently in progress.                                  | Fail<br>2009<br>2010<br>Fail<br>2012<br>Fail<br>2012<br>Fail<br>2013<br>Fail<br>2014<br>Fail<br>2014<br>Construction<br>Fail<br>2014<br>Construction<br>Fail<br>2015<br>Fail<br>2015<br>Fail<br>Fail<br>2015<br>Fail<br>2015<br>Fail<br>Fail<br>Fail<br>2015<br>Fail<br>Fail<br>Fail<br>Const<br>Fail<br>Fail<br>Const<br>Fail<br>Fail<br>Const<br>Fail<br>Const<br>Fail<br>Fail<br>Const<br>Fail<br>Fail<br>Const<br>Fail<br>Fail<br>Const<br>Fail<br>Fail<br>Const<br>Fail<br>Fail<br>Fail<br>Const<br>Fail<br>Fail |  |  |  |  |  |
|                                                                                                    | 0.0% 20.0% 40.0% 60.0% 80.0% 100.0%<br>% Graduated vs. % Enrolled vs. % Not Graduated, Not Enrolled                                                                                                    |  |  |  |  |  |

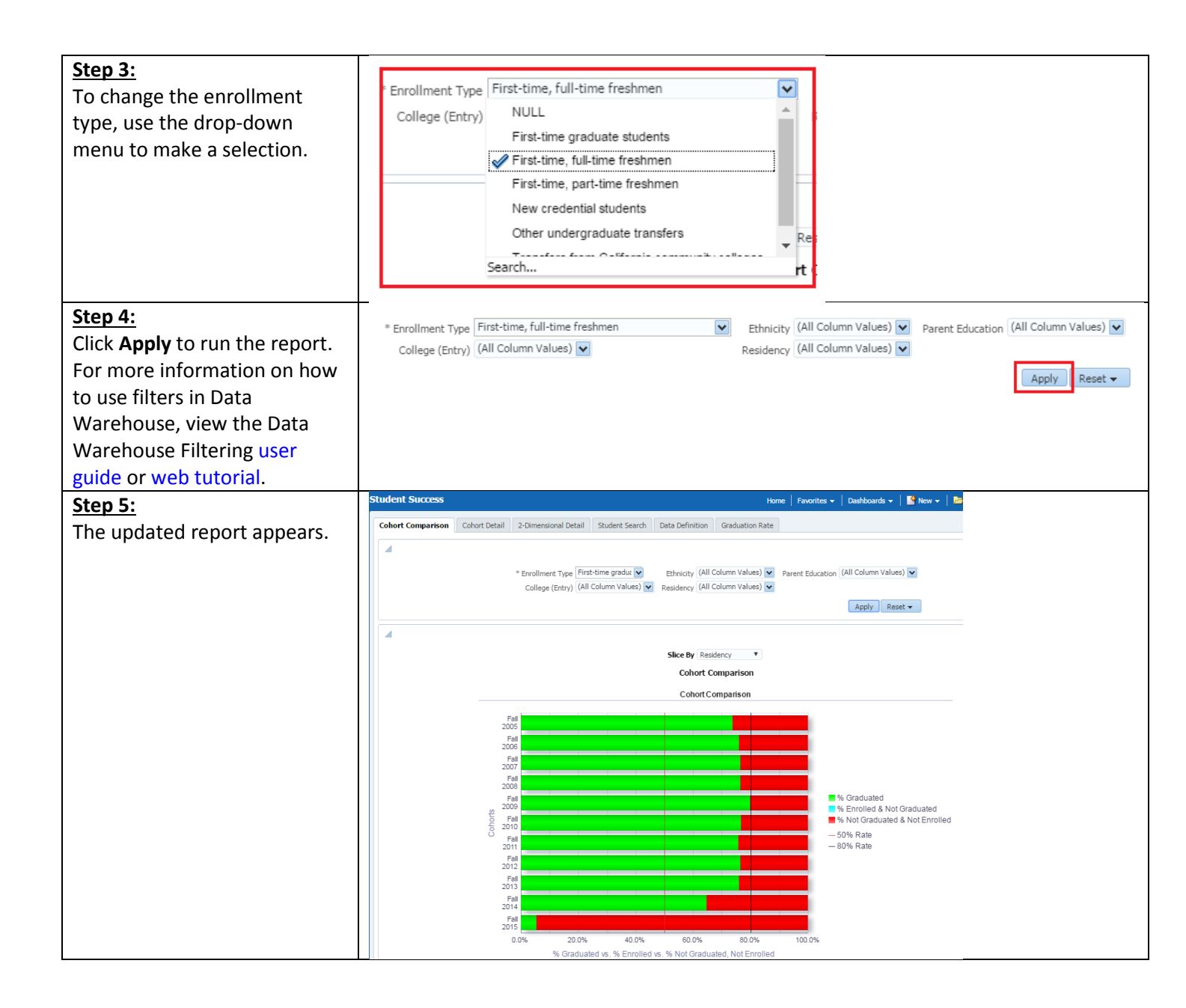

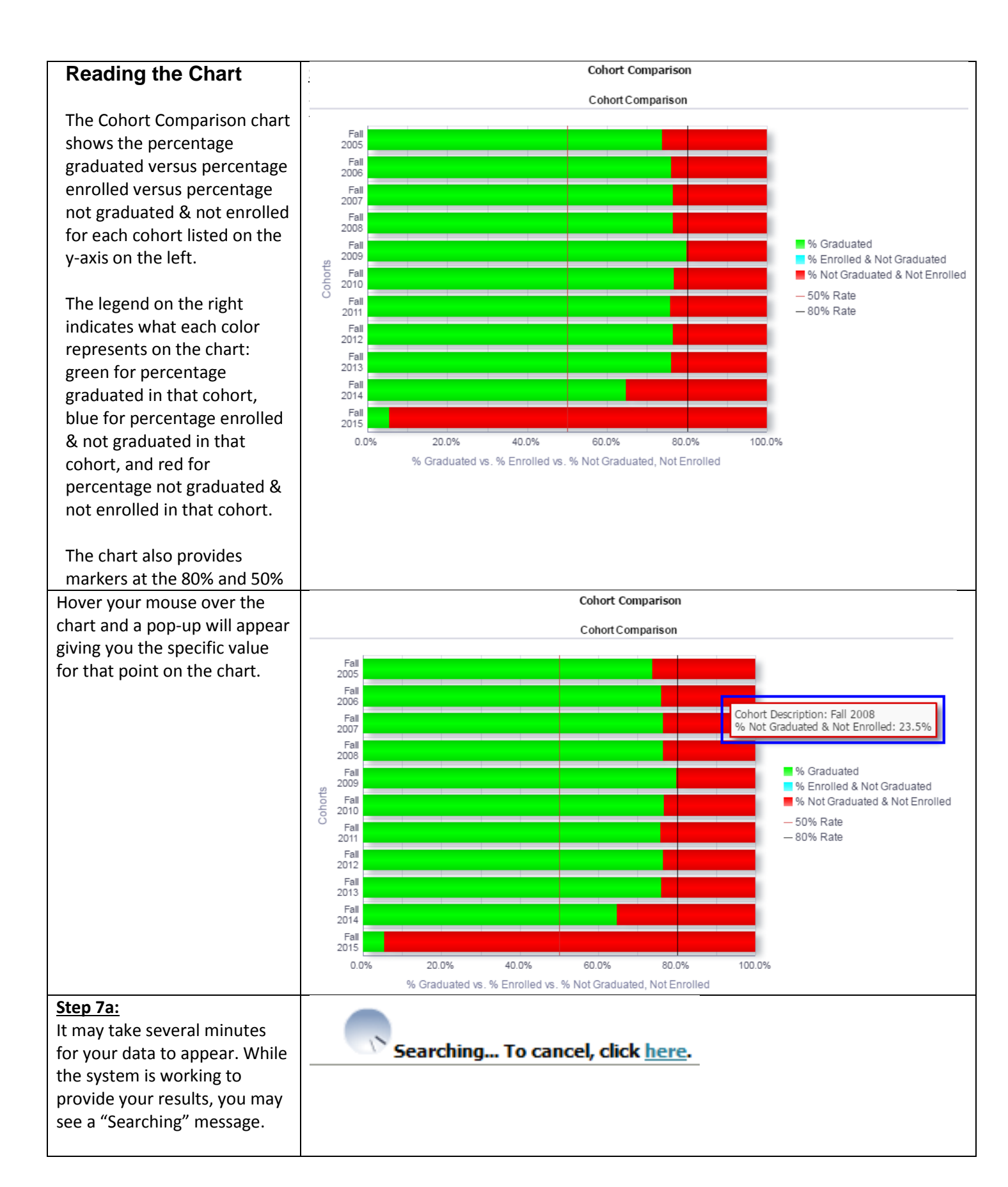

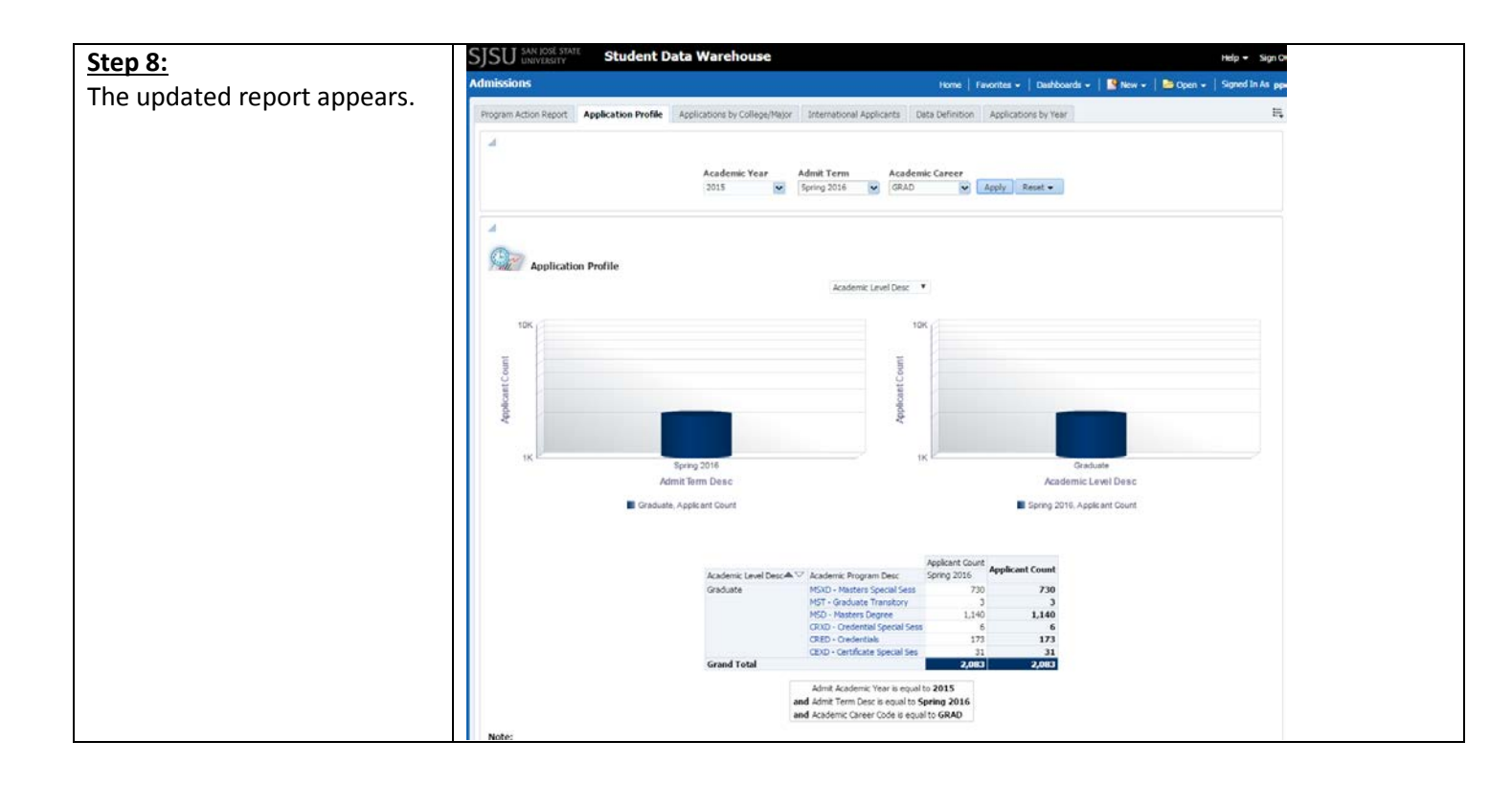

# **Reading the Table**

The Cohort Comparison table shows the detailed counts that are summarized in the Cohort Comparison chart.

| Cohort<br>Description | Enrollment Type                   | Initial Cohort<br>Size | Graduated<br>Count | %<br>Graduated | Enrolled<br>Count | % Enrolled & Not<br>Graduated | Not Graduated not Enrolled<br>Count | % Not Graduated & Not<br>Enrolled |
|-----------------------|-----------------------------------|------------------------|--------------------|----------------|-------------------|-------------------------------|-------------------------------------|-----------------------------------|
| Fall 2005             | First-time, full-time<br>freshmen | 2,439                  | 1,480              | 60.7%          | 0                 | 0.0%                          | 959                                 | 39.3%                             |
| Fall 2006             | First-time, full-time<br>freshmen | 2,594                  | 1,558              | 60.1%          | 0                 | 0.0%                          | 1,036                               | 39.9%                             |
| Fall 2007             | First-time, full-time<br>freshmen | 3,090                  | 1,828              | 59.2%          | 0                 | 0.0%                          | 1,262                               | 40.8%                             |
| Fall 2008             | First-time, full-time<br>freshmen | 3,463                  | 2,124              | 61.3%          | 0                 | 0.0%                          | 1,339                               | 38.7%                             |
| Fall 2009             | First-time, full-time<br>freshmen | 2,621                  | 1,708              | 65.2%          | 0                 | 0.0%                          | 913                                 | 34.8%                             |

| Field                            | Description                                                                       |
|----------------------------------|-----------------------------------------------------------------------------------|
| Cohort Description               | The catalog year for the cohort.                                                  |
| Enrollment Type Description      | The type of students in the cohort: either first-time full-time freshman or new   |
|                                  | undergraduate transfer.                                                           |
| Initial Cohort Size              | The number of students initially in the cohort.                                   |
| Graduate Count                   | The number of students in the cohort who have graduated.                          |
| % Graduated                      | The percentage of students in the cohort who have graduated.                      |
| Enrolled Count                   | The number of students in the cohort who are enrolled in the current term.        |
| % enrolled & Not Graduated       | The percentage of students in the cohort who are enrolled in the current term and |
|                                  | have not graduated.                                                               |
| Not Graduated Not Enrolled Count | The number of students in the cohort who have not graduated and are not           |
|                                  | enrolled in the current term.                                                     |

| % Not Graduated & Not Enrolled | Γhe percentage of students in the cohort who have not graduated and are not |  |  |  |
|--------------------------------|-----------------------------------------------------------------------------|--|--|--|
|                                | enrolled in the current term.                                               |  |  |  |

#### 3.0 Cohort Comparison – College

The Cohort Comparison - College report shows charts and tables with a comparison of cohorts from fall 2004 – present on values such as initial cohort size, degree count, % graduated, enrolled count, % enrolled & not graduated, not graduated & not enrolled count, and % not graduated & not enrolled. These values are broken down by academic college. Users can choose to see this information for first-time full-time freshman cohorts or for new undergraduate transfer cohorts. Users can also specify that they want to see this information for all academic colleges or for a specific college.

| Processing Steps                    | Screenshots                                                    |
|-------------------------------------|----------------------------------------------------------------|
| Running the Report.<br>Step 1:      | SJSU SAN JOSÉ STATE Student Data Warehouse                     |
| On the Admissions dashboard,        | Student Success                                                |
| click on <b>Cohort Comparison</b> . | Cohort Comparison Cohort Detail 2-Dimensional Detail Student S |

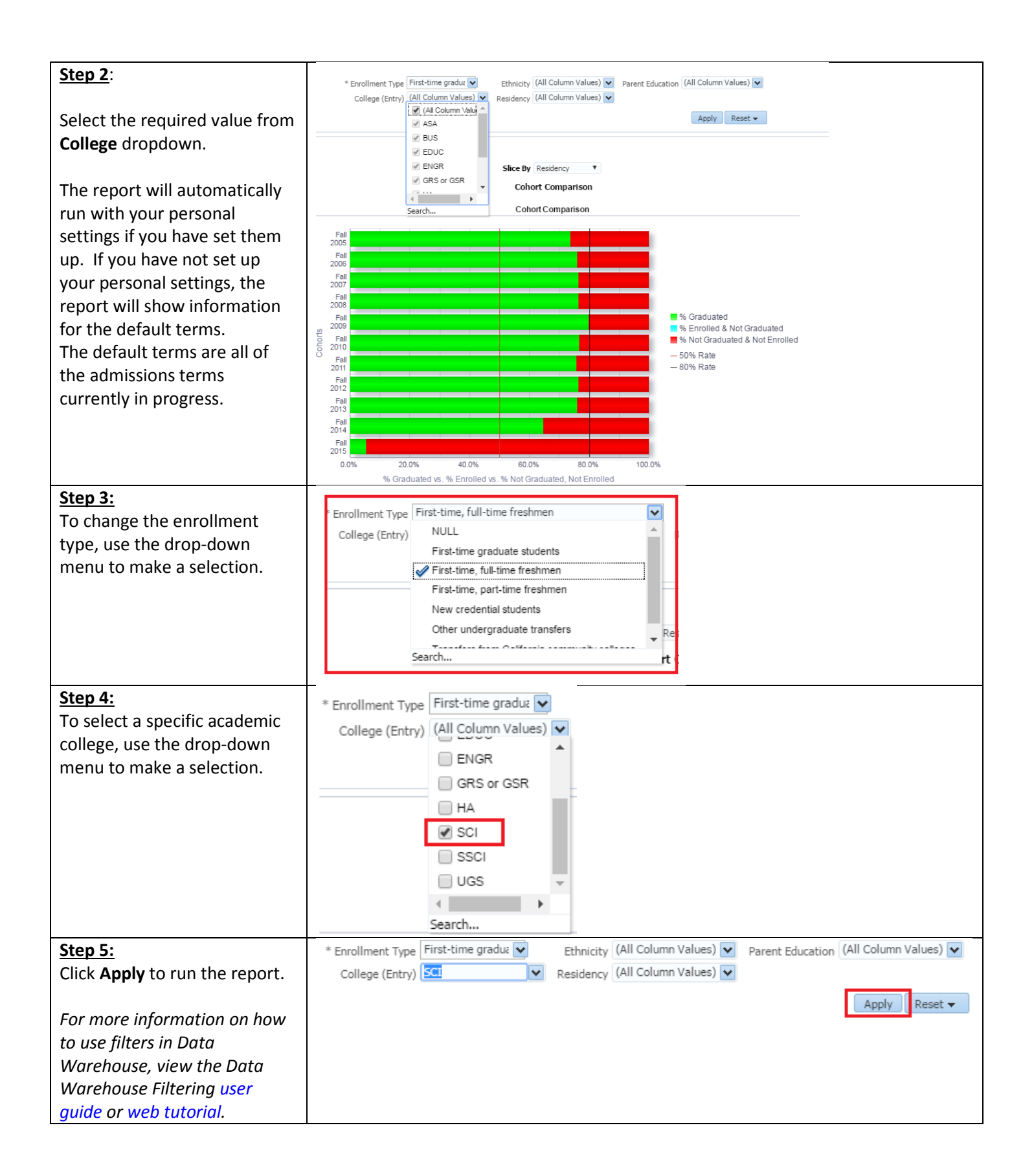

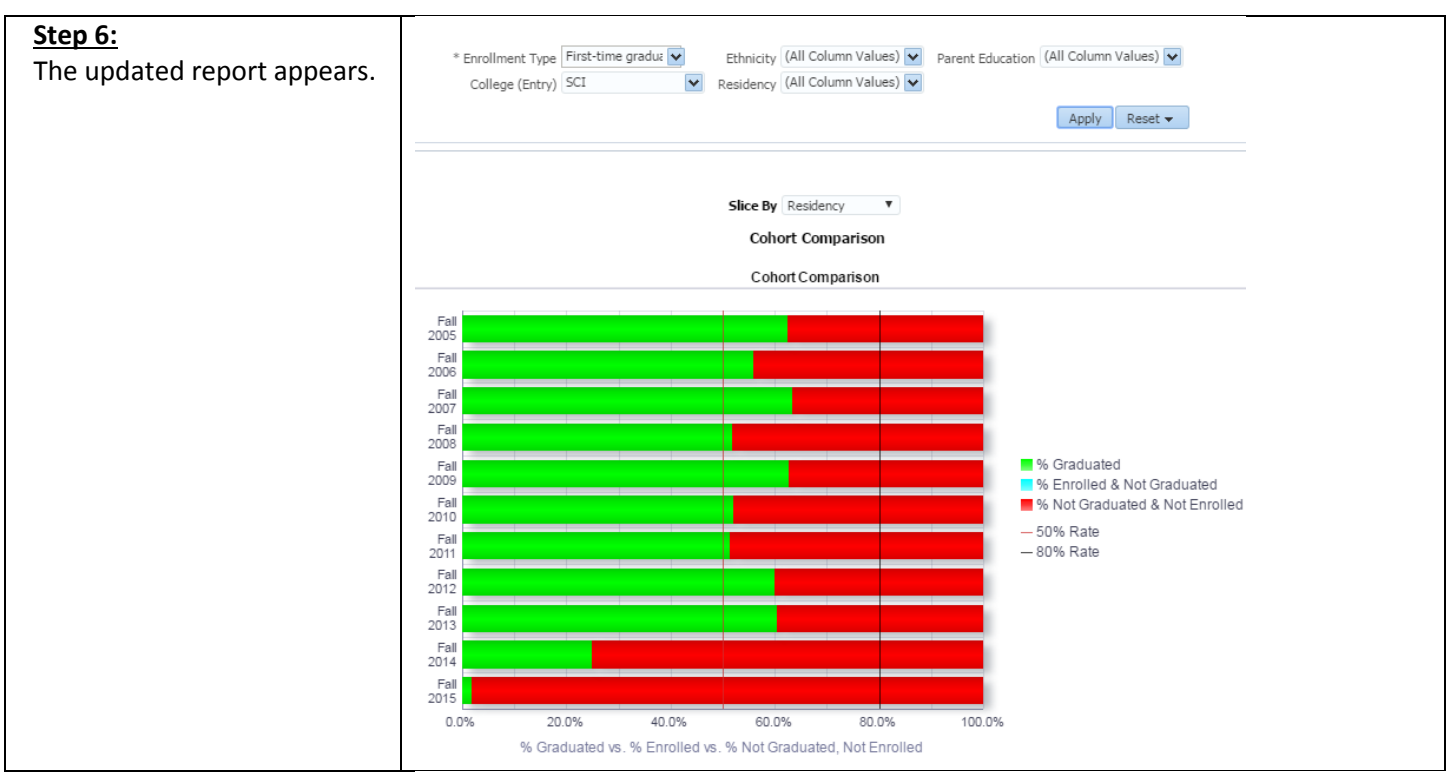

#### **Reading the Chart**

The Cohort Comparison – College chart shows the percentage graduated versus percentage enrolled versus percentage not graduated & not enrolled for each cohort listed on the y-axis on the left for the college(s) you selected in the filters at the top of the page.

The legend on the right indicates what each color represents on the chart: green for percentage graduated in that cohort, blue for percentage enrolled & not graduated in that cohort, and red for percentage not graduated & not enrolled in that cohort.

The chart also provides markers at the 80% and 50%. *This chart will show you the exact same data as the Cohort* 

Fall 2005 Fall 2006 Fall 2007 Fall 2008 Fall % Graduate 2009 % Enrolled ¿ Cohorts Fall % Not Gradu 2010 - 50% Rate Fall - 80% Rate 2011 Fall 2012 Fall 2013 Fall 2014 Fall 2015 0.0% 20.0% 40.0% 60.0% 80.0% 100.0% % Graduated vs. % Enrolled vs. % Not Graduated, Not Enrolled

Cohort Comparison Cohort Comparison

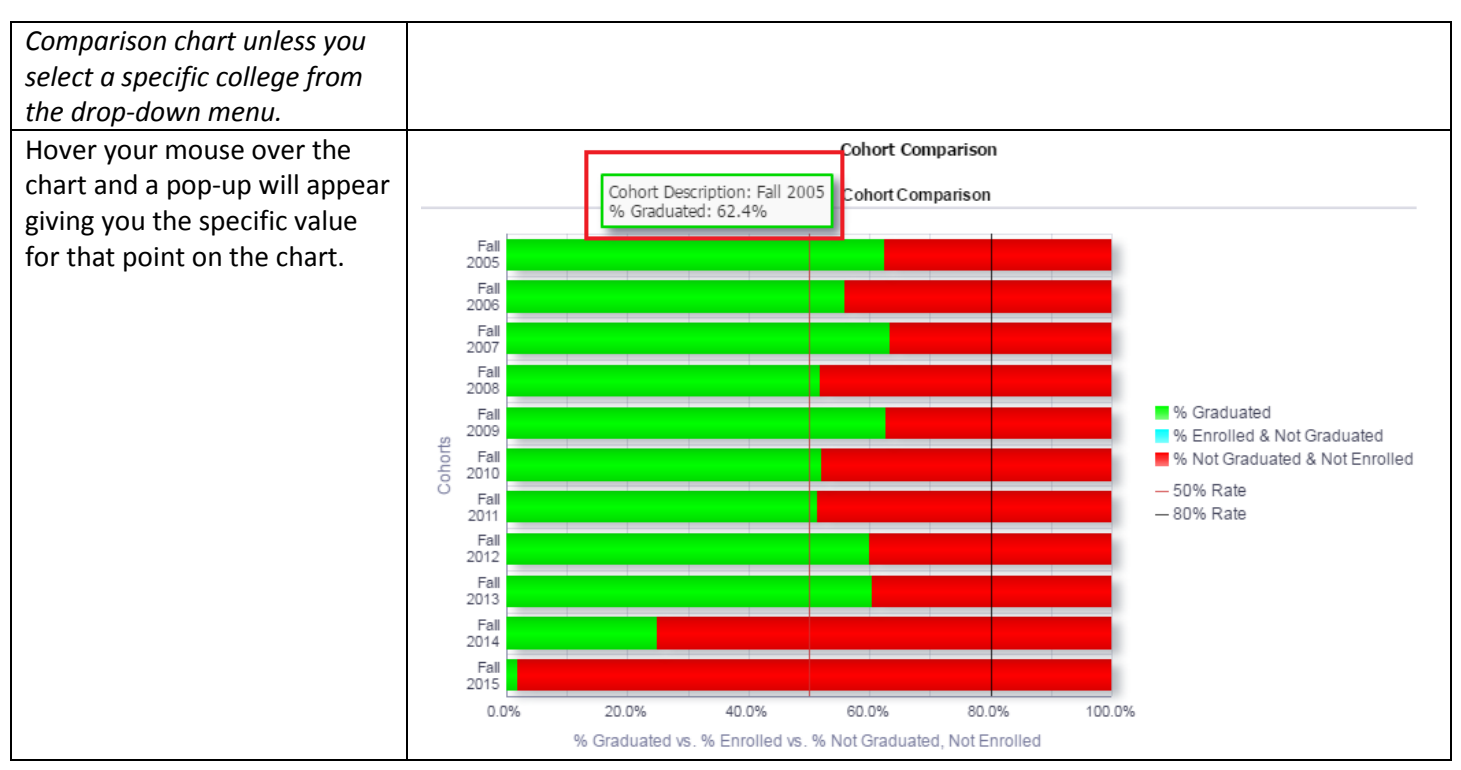

#### **Reading the Table:**

The Cohort Comparison – College table shows the detailed counts that are summarized in the chart.

| Cohort Description | College (Entry) | Initial Cohort Size | Graduated Count | % Graduated | Enrolled Count | % Enrolled & Not Graduated | Not Graduated not Enrolled Count | % Not Graduated & Not Enrolled |
|--------------------|-----------------|---------------------|-----------------|-------------|----------------|----------------------------|----------------------------------|--------------------------------|
| Fall 2005          | ASA             | 480                 | 290             | 60.4%       | 0              | 0.0%                       | 190                              | 39.6%                          |
|                    | BUS             | 405                 | 263             | 64.9%       | 0              | 0.0%                       | 142                              | 35.1%                          |
|                    | EDUC            | 20                  | 13              | 65.0%       | 0              | 0.0%                       | 7                                | 35.0%                          |
|                    | ENGR            | 370                 | 217             | 58.6%       | 0              | 0.0%                       | 153                              | 41.4%                          |
|                    | HA              | 326                 | 194             | 59.5%       | 0              | 0.0%                       | 132                              | 40.5%                          |
|                    | SCI             | 265                 | 148             | 55.8%       | 0              | 0.0%                       | 117                              | 44.2%                          |
|                    | SSCI            | 193                 | 119             | 61.7%       | 0              | 0.0%                       | 74                               | 38.3%                          |
|                    | UGS             | 380                 | 236             | 62.1%       | 0              | 0.0%                       | 144                              | 37.9%                          |
| Fall 2006          | ASA             | 540                 | 309             | 57.2%       | 0              | 0.0%                       | 231                              | 42.8%                          |
|                    | BUS             | 456                 | 275             | 60.3%       | 0              | 0.0%                       | 181                              | 39.7%                          |
|                    | EDUC            | 40                  | 23              | 57.5%       | 0              | 0.0%                       | 17                               | 42.5%                          |
|                    | ENGR            | 369                 | 206             | 55.8%       | 0              | 0.0%                       | 163                              | 44.2%                          |
|                    | HA              | 360                 | 237             | 65.8%       | 0              | 0.0%                       | 123                              | 34.2%                          |
|                    | SCI             | 230                 | 136             | 59.1%       | 0              | 0.0%                       | 94                               | 40.9%                          |
|                    | SSCI            | 201                 | 120             | 59.7%       | 0              | 0.0%                       | 81                               | 40.3%                          |
|                    | UGS             | 398                 | 252             | 63.3%       | 0              | 0.0%                       | 146                              | 36.7%                          |

| Field                            | Description                                                                       |
|----------------------------------|-----------------------------------------------------------------------------------|
| Cohort Description               | The catalog year for the cohort.                                                  |
| College(Entry)                   | The type of college in the cohort.                                                |
| Initial Cohort Size              | The number of students initially in the cohort.                                   |
| Graduate Count                   | The number of students in the cohort who have graduated.                          |
| % Graduated                      | The percentage of students in the cohort who have graduated.                      |
| Enrolled Count                   | The number of students in the cohort who are enrolled in the current term.        |
| % enrolled & Not Graduated       | The percentage of students in the cohort who are enrolled in the current term and |
|                                  | have not graduated.                                                               |
| Not Graduated Not Enrolled Count | The number of students in the cohort who have not graduated and are not           |

|                                | enrolled in the current term.                                               |
|--------------------------------|-----------------------------------------------------------------------------|
| % Not Graduated & Not Enrolled | The percentage of students in the cohort who have not graduated and are not |
|                                | enrolled in the current term.                                               |

#### 4.0 Cohort Comparison - Ethnicity

The Cohort Comparison - Ethnicity report shows charts and tables with a comparison of cohorts from fall 2004 – present on values such as initial cohort size, degree count, % graduated, enrolled count, % enrolled & not graduated, not graduated & not enrolled count, and % not graduated & not enrolled. These values are broken down by student ethnicity. Users can choose to see this information for first-time full-time freshman cohorts or for new undergraduate transfer cohorts. Users can also specify that they want to see this information for all ethnicities or a specific ethnicity.

| Processing Steps                    | Screenshots                                                    |
|-------------------------------------|----------------------------------------------------------------|
| Running the Report.<br>Step 1:      | SJSU SAN JOSÉ STATE Student Data Warehouse                     |
| On the Admissions dashboard,        | Student Success                                                |
| click on <b>Cohort Comparison</b> . | Cohort Comparison Cohort Detail 2-Dimensional Detail Student S |

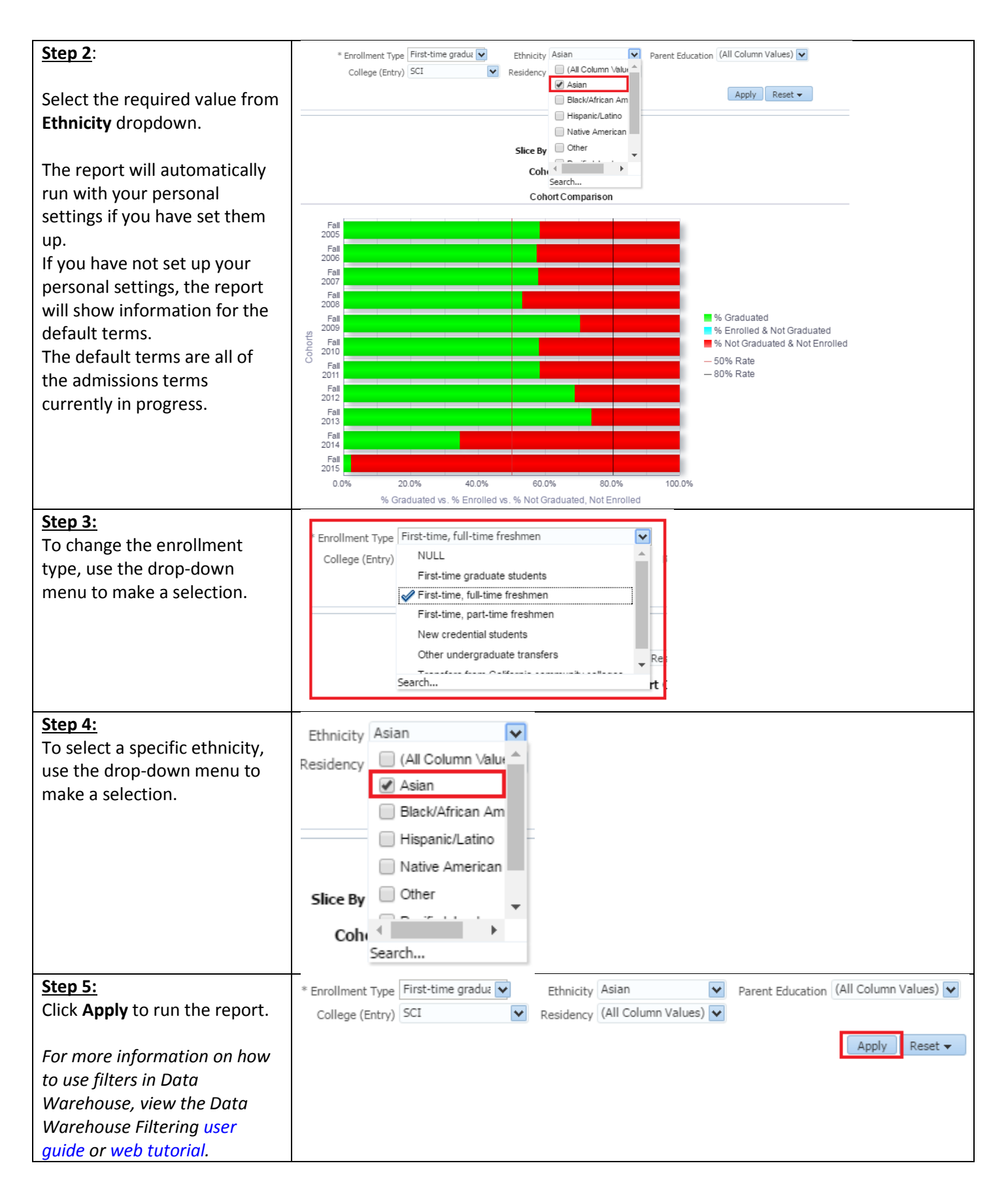

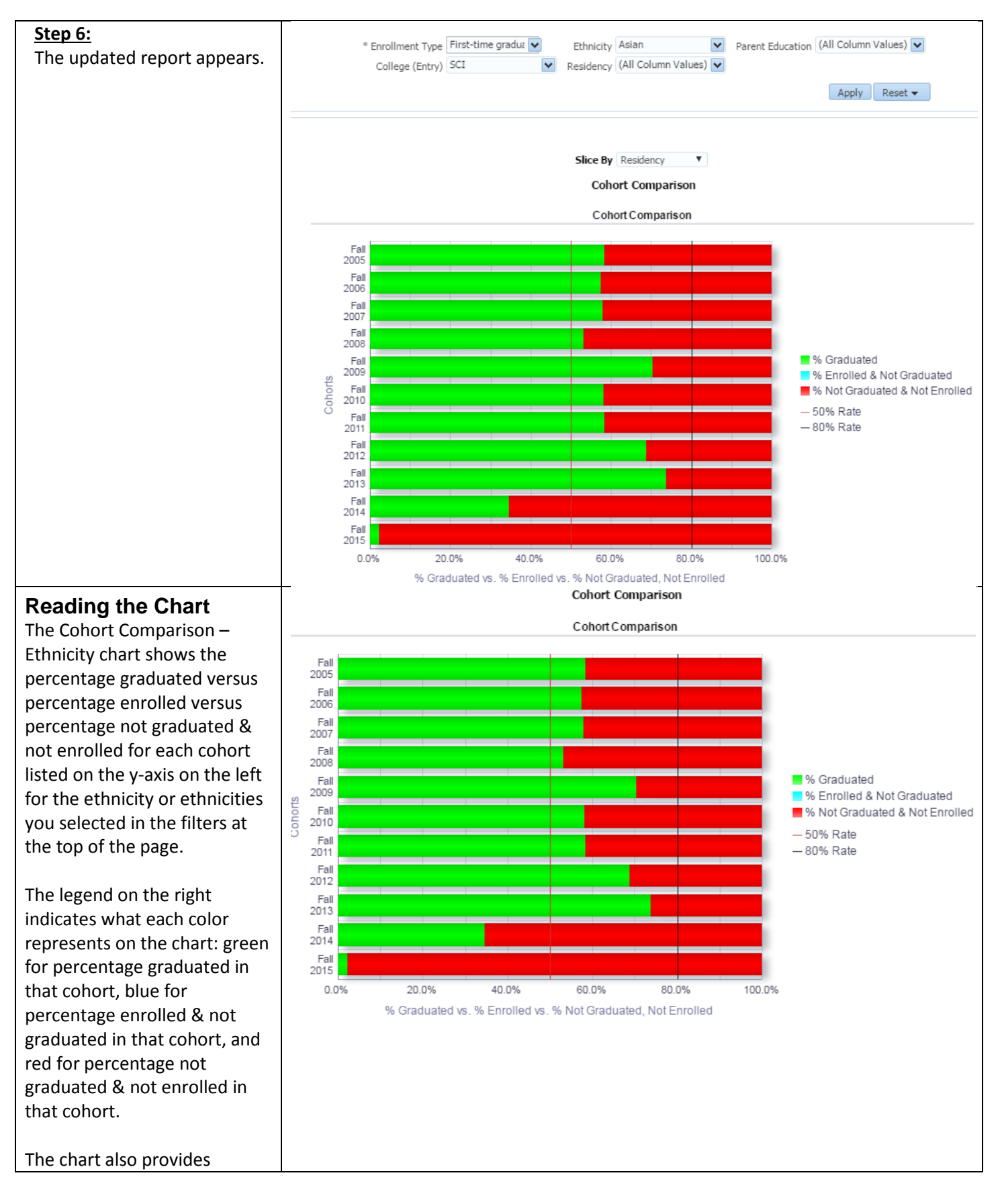

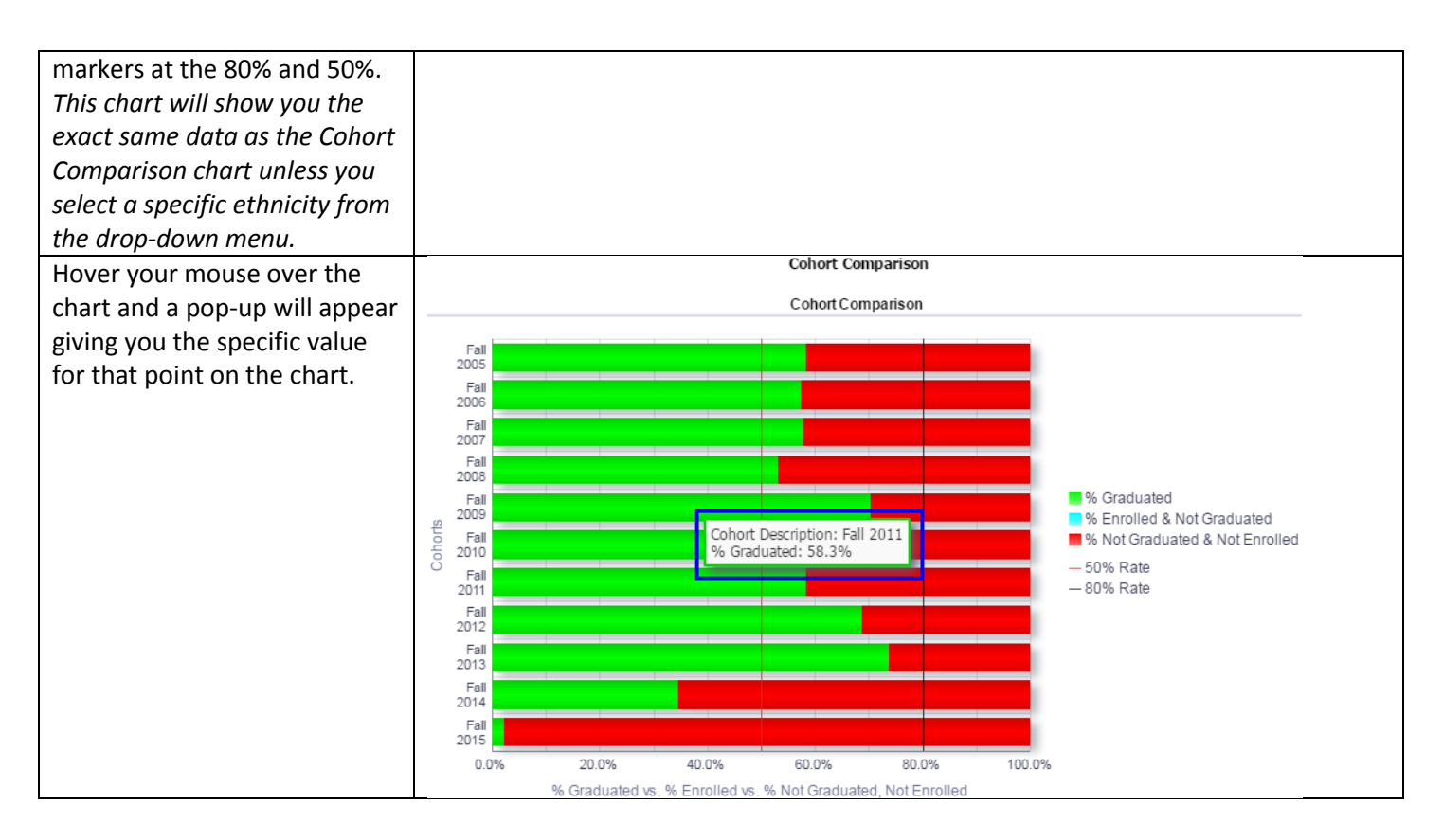

#### **Reading the Table**

The Cohort Comparison – Ethnicity table shows the detailed counts that are summarized in the chart.

| Cohort Description | Ethnicity              | Initial Cohort Size | Graduated Count | % Graduated | Enrolled Count | % Enrolled & Not Graduated | Not Graduated not Enrolled Count | % Not Graduated & Not Enrolled |
|--------------------|------------------------|---------------------|-----------------|-------------|----------------|----------------------------|----------------------------------|--------------------------------|
| Fall 2005          | Asian                  | 989                 | 671             | 67.8%       | 0              | 0.0%                       | 318                              | 32.2%                          |
|                    | Black/African American | 191                 | 90              | 47.1%       | 0              | 0.0%                       | 101                              | 52.9%                          |
|                    | Hispanic/Latino        | 467                 | 241             | 51.6%       | 0              | 0.0%                       | 226                              | 48.4%                          |
|                    | Native American        | 9                   | 5               | 55.6%       | 0              | 0.0%                       | 4                                | 44.4%                          |
|                    | Other                  | 197                 | 121             | 61.4%       | 0              | 0.0%                       | 76                               | 38.6%                          |
|                    | Pacific Islander       | 31                  | 13              | 41.9%       | 0              | 0.0%                       | 18                               | 58.1%                          |
|                    | White                  | 555                 | 339             | 61.1%       | 0              | 0.0%                       | 216                              | 38.9%                          |
| Fall 2006          | Asian                  | 881                 | 592             | 67.2%       | 0              | 0.0%                       | 289                              | 32.8%                          |
|                    | Black/African American | 224                 | 109             | 48.7%       | 0              | 0.0%                       | 115                              | 51.3%                          |
|                    | Hispanic/Latino        | 520                 | 262             | 50.4%       | 0              | 0.0%                       | 258                              | 49.6%                          |
|                    | Native American        | 14                  | 9               | 64.3%       | 0              | 0.0%                       | 5                                | 35.7%                          |
|                    | Other                  | 235                 | 152             | 64.7%       | 0              | 0.0%                       | 83                               | 35.3%                          |
|                    | Pacific Islander       | 34                  | 20              | 58.8%       | 0              | 0.0%                       | 14                               | 41.2%                          |
|                    | White                  | 686                 | 414             | 60.3%       | 0              | 0.0%                       | 272                              | 39.7%                          |

| Field                            | Description                                                                       |
|----------------------------------|-----------------------------------------------------------------------------------|
| Cohort Description               | The catalog year for the cohort.                                                  |
| Ethnicity                        | Describes the Ethnicity of the Cohort.                                            |
| Initial Cohort Size              | The number of students initially in the cohort.                                   |
| Graduate Count                   | The number of students in the cohort who have graduated.                          |
| % Graduated                      | The percentage of students in the cohort who have graduated.                      |
| Enrolled Count                   | The number of students in the cohort who are enrolled in the current term.        |
| % enrolled & Not Graduated       | The percentage of students in the cohort who are enrolled in the current term and |
|                                  | have not graduated.                                                               |
| Not Graduated Not Enrolled Count | The number of students in the cohort who have not graduated and are not           |

|                                | enrolled in the current term.                                               |
|--------------------------------|-----------------------------------------------------------------------------|
| % Not Graduated & Not Enrolled | The percentage of students in the cohort who have not graduated and are not |
|                                | enrolled in the current term.                                               |

#### 5.0 Cohort Comparison – Parent Education

The Cohort Comparison – Parent Education report shows charts and tables with a comparison of cohorts from fall 2004 – present on values such as initial cohort size, degree count, % graduated, enrolled count, % enrolled & not graduated, not graduated & not enrolled count, and % not graduated & not enrolled. These values are broken down by level of parent education. Users can choose to see this information for first-time full-time freshman cohorts or for new undergraduate transfer cohorts. Users can also specify that they want to see this information for all levels of parent education or for a specific level of parent education.

| Processing Steps                    | Screenshots                                                    |
|-------------------------------------|----------------------------------------------------------------|
| Running the Report.<br>Step 1:      | SJSU SAN JOSÉ STATE Student Data Warehouse                     |
| On the Admissions dashboard         | Student Success                                                |
| click on <b>Cohort Comparison</b> . | Cohort Comparison Cohort Detail 2-Dimensional Detail Student S |

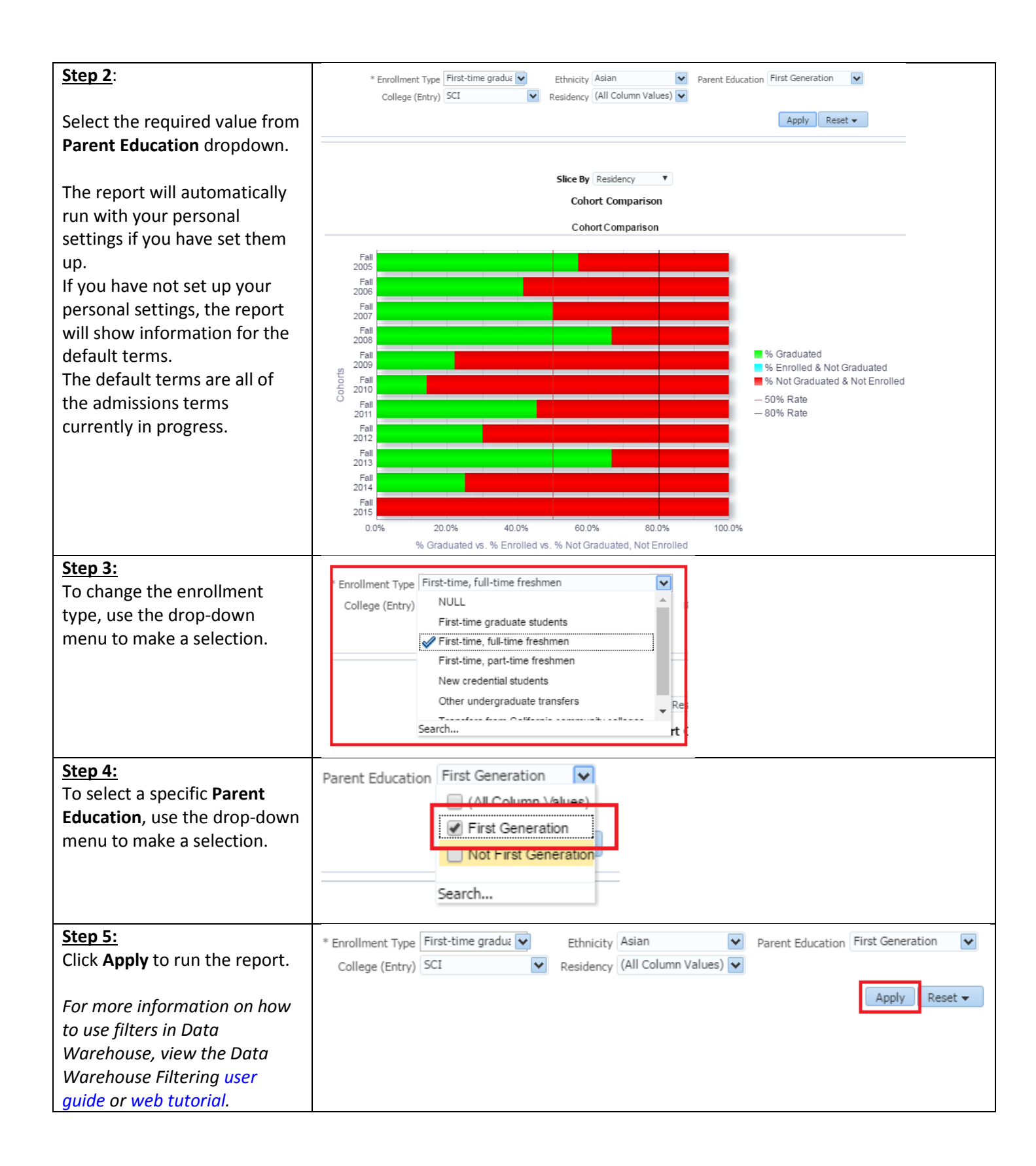

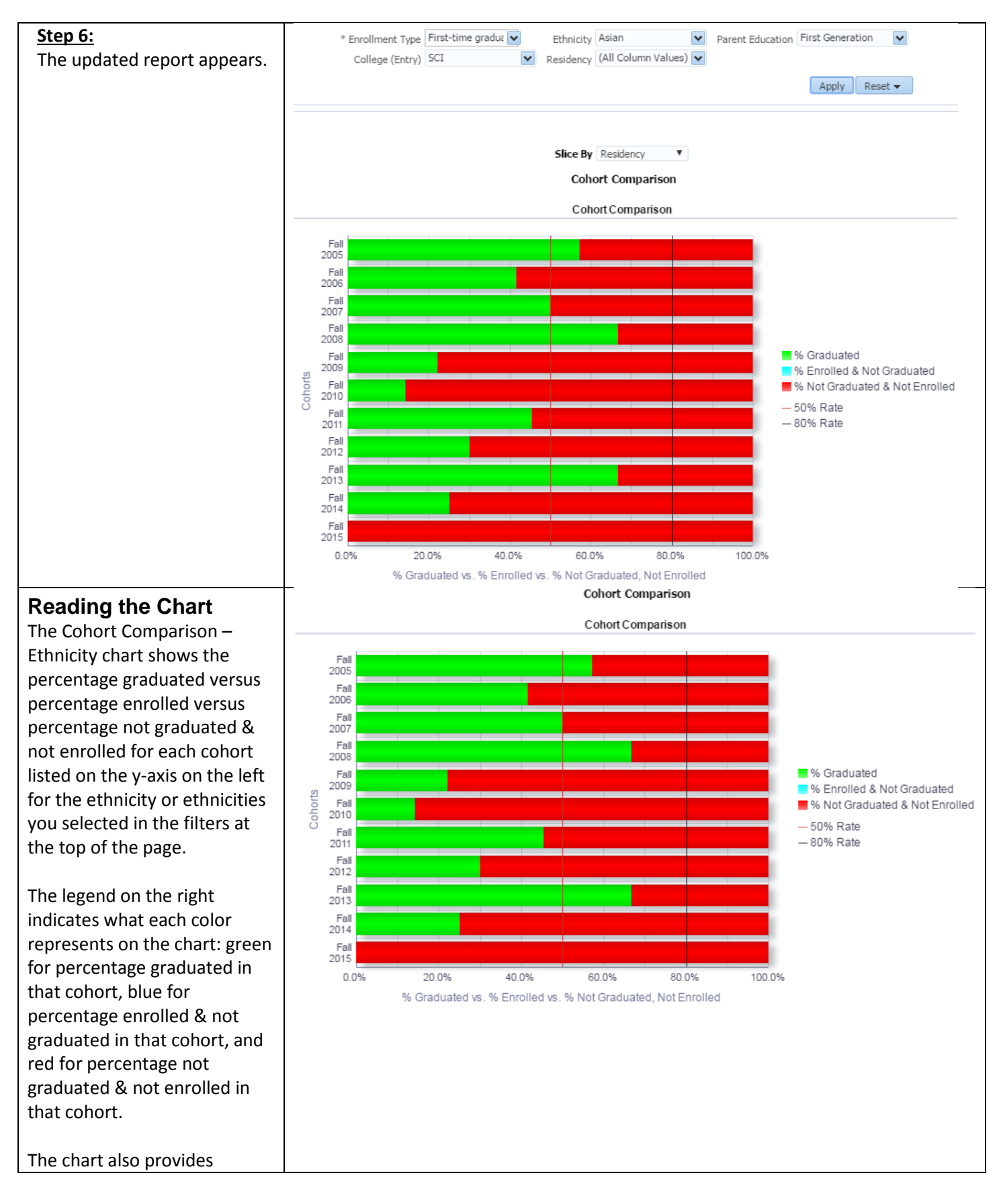

![](_page_22_Figure_1.jpeg)

### **Reading the Table**

The Cohort Comparison – Parent Education table shows the detailed counts that are summarized in the chart.

| Cohort Description | Parent Ed            | Initial Cohort Size | Graduated Count | % Graduated | Enrolled Count | % Enrolled & Not Graduated | Not Graduated not Enrolled Count | % Not Graduated & Not Enrolled |
|--------------------|----------------------|---------------------|-----------------|-------------|----------------|----------------------------|----------------------------------|--------------------------------|
| Fall 2005          | First Generation     | 540                 | 300             | 55.6%       | 0              | 0.0%                       | 240                              | 44.4%                          |
|                    | Not First Generation | 1,899               | 1,180           | 62.1%       | 0              | 0.0%                       | 719                              | 37.9%                          |
| Fall 2006          | First Generation     | 507                 | 272             | 53.6%       | 0              | 0.0%                       | 235                              | 46.4%                          |
|                    | Not First Generation | 2,086               | 1,286           | 61.6%       | 0              | 0.0%                       | 800                              | 38.4%                          |
| Fall 2007          | First Generation     | 629                 | 350             | 55.6%       | 0              | 0.0%                       | 279                              | 44.4%                          |
|                    | Not First Generation | 2,461               | 1,478           | 60.1%       | 0              | 0.0%                       | 983                              | 39.9%                          |
| Fall 2008          | First Generation     | 700                 | 406             | 58.0%       | 0              | 0.0%                       | 294                              | 42.0%                          |
|                    | Not First Generation | 2,762               | 1,717           | 62.2%       | 0              | 0.0%                       | 1,045                            | 37.8%                          |
| Fall 2009          | First Generation     | 560                 | 325             | 58.0%       | 0              | 0.0%                       | 235                              | 42.0%                          |
|                    | Not First Generation | 2,061               | 1,383           | 67.1%       | 0              | 0.0%                       | 678                              | 32.9%                          |
| Fall 2010          | First Generation     | 627                 | 403             | 64.3%       | 0              | 0.0%                       | 224                              | 35.7%                          |

| Field                            | Description                                                                       |
|----------------------------------|-----------------------------------------------------------------------------------|
| Cohort Description               | The catalog year for the cohort.                                                  |
| Parent Ed                        | Describes the Parent Education of the Cohort.                                     |
| Initial Cohort Size              | The number of students initially in the cohort.                                   |
| Graduate Count                   | The number of students in the cohort who have graduated.                          |
| % Graduated                      | The percentage of students in the cohort who have graduated.                      |
| Enrolled Count                   | The number of students in the cohort who are enrolled in the current term.        |
| % enrolled & Not Graduated       | The percentage of students in the cohort who are enrolled in the current term and |
|                                  | have not graduated.                                                               |
| Not Graduated Not Enrolled Count | The number of students in the cohort who have not graduated and are not           |
|                                  | enrolled in the current term.                                                     |

| % Not Graduated & Not Enrolled | The percentage of students in the cohort who have not graduated and are not |
|--------------------------------|-----------------------------------------------------------------------------|
|                                | enrolled in the current term.                                               |

#### 6.0 Cohort Detail

The Cohorts Detail report shows charts and tables with a comparison of cohorts from fall 2004 – present on values such as college, cohort size, degree count, % graduated, enrolled count (current term), % enrolled & not graduated, not graduated & not enrolled count, and % not graduated & not enrolled. Users can specify for which cohorts they wish to see this information and to view numbers by college (latest), college (entry), gender, ethnicity, underrepresented status, prior institution type, parent education level, and EOP participation.

| Processing Steps                | Screenshots                                                         |
|---------------------------------|---------------------------------------------------------------------|
| Running the Report.<br>Step 1:  | SJSU SAN JOSÉ STATE Student Data Warehouse                          |
| On the Admissions dashboard,    | Student Success                                                     |
| click on <b>Cohort Detail</b> . | Cohort Comparison Cohort Detail 2-Dimensional Detail Student Search |

![](_page_24_Figure_1.jpeg)

![](_page_25_Figure_1.jpeg)

![](_page_26_Figure_1.jpeg)

![](_page_27_Figure_1.jpeg)

![](_page_28_Figure_1.jpeg)

#### Ethnicity Chart

The Ethnicity chart shows the percentage graduated versus percentage enrolled versus percentage not graduated & not enrolled for each cohort listed on the y-axis on the left for each ethnicity.

There are two ethnicity breakdowns to choose from. Ethnic1 classifies all students by the primary ethnic description they provided at the time of admission following the CSU methodology for official reporting. Ethnic2 reports students who are not US residents as a separate category, following the federal IPEDS methodology.

The legend on the right indicates what each color represents on the chart: green for percentage graduated in that cohort, blue for percentage enrolled & not graduated in that cohort, and red for percentage not graduated & not enrolled in that cohort.

For reference, the chart also provides markers at 80% and 50%.

![](_page_29_Figure_6.jpeg)

Rates for First-Time Freshman Cohorts

![](_page_29_Figure_8.jpeg)

#### URM

The URM chart shows the percentage graduated versus percentage enrolled versus percentage not graduated & not enrolled for each cohort listed on the y-axis on the left based on URM status. URM students are those of African American, Native American, or Hispanic/Latino backgrounds. Non-URM are all others.

The legend on the right indicates what each color represents on the chart: green for percentage graduated in that cohort, blue for percentage enrolled & not graduated in that cohort, and red for percentage not graduated & not enrolled in that cohort.

For reference, the chart also provides markers at 80% and 50%.

![](_page_30_Figure_5.jpeg)

![](_page_31_Figure_1.jpeg)

![](_page_32_Figure_1.jpeg)

![](_page_33_Figure_1.jpeg)

![](_page_34_Figure_1.jpeg)

#### **Cohort Summary Table:**

| Cohort Description | URM     | Size  | Degree Count | % Graduated | Enrolled Count | % Enrolled | Not Graduated & Not Enrolled Count | % Not Graduated & Not Enrolled |
|--------------------|---------|-------|--------------|-------------|----------------|------------|------------------------------------|--------------------------------|
| Fall 2011          | Non-URM | 2,574 | 1,346        | 52.3%       | 0              | 0.0%       | 1,228                              | 47.7%                          |
|                    | URM     | 1,283 | 516          | 40.2%       | 0              | 0.0%       | 767                                | 59.8%                          |
| Fall 2011 Total    |         | 3,857 | 1,862        | 48.3%       | 0              | 0.0%       | 1,995                              | 51.7%                          |
| Fall 2012          | Non-URM | 2,320 | 668          | 28.8%       | 0              | 0.0%       | 1,652                              | 71.2%                          |
|                    | URM     | 980   | 212          | 21.6%       | 0              | 0.0%       | 768                                | 78.4%                          |
| Fall 2012 Total    |         | 3,300 | 880          | 26.7%       | 0              | 0.0%       | 2,420                              | 73.3%                          |
| Fall 2013          | Non-URM | 2,436 | 30           | 1.2%        | 0              | 0.0%       | 2,406                              | 98.8%                          |
|                    | URM     | 1,208 | 9            | 0.7%        | 0              | 0.0%       | 1,199                              | 99.3%                          |
| Fall 2013 Total    |         | 3,644 | 39           | 1.1%        | 0              | 0.0%       | 3,605                              | 98.9%                          |
| Fall 2014          | Non-URM | 2,226 | 2            | 0.1%        | 0              | 0.0%       | 2,224                              | 99.9%                          |
|                    | URM     | 1,170 | 0            | 0.0%        | 0              | 0.0%       | 1,170                              | 100.0%                         |
| Fall 2014 Total    |         | 3,396 | 2            | 0.1%        | 0              | 0.0%       | 3,394                              | 99.9%                          |
| Fall 2015          | Non-URM | 2,180 | 0            | 0.0%        | 0              | 0.0%       | 2,180                              | 100.0%                         |
|                    | URM     | 1,149 | 0            | 0.0%        | 0              | 0.0%       | 1,149                              | 100.0%                         |
| Fall 2015 Total    |         | 3,329 | 0            | 0.0%        | 0              | 0.0%       | 3,329                              | 100.0%                         |

| Field                          | Description                                                                    |
|--------------------------------|--------------------------------------------------------------------------------|
| Cohort Description             | The catalog year for the cohort.                                               |
| Size                           | The number of students in the cohort.                                          |
| Degree Count                   | The number of students in the cohort who have been awarded a degree.           |
| % Graduated                    | The percentage of students in the cohort who have graduated.                   |
| Enrolled Count                 | The number of students in the cohort who are enrolled in the current term.     |
| % Enrolled                     | The percentage of students in the cohort who are enrolled in the current term. |
| Not Graduated & Not Enrolled   | The number of students in the cohort who have not graduated and are not        |
| Count                          | enrolled in the current term.                                                  |
| % Not Graduated & Not Enrolled | The percentage of students in the cohort who have not graduated and are not    |
|                                | enrolled in the current term.                                                  |

#### Gender Table:

| Cohort<br>Description | $\begin{array}{c} \text{Prior GPA} \\ \text{Range} \end{array} \bigtriangleup \bigtriangledown$ | Size  | Degree<br>Count | %<br>Graduated | Enrolled<br>Count | %<br>Enrolled | Not Graduated & Not Enrolled<br>Count | % Not Graduated & Not<br>Enrolled |
|-----------------------|-------------------------------------------------------------------------------------------------|-------|-----------------|----------------|-------------------|---------------|---------------------------------------|-----------------------------------|
| Fall 2011             | 2.49 and below                                                                                  | 88    | 18              | 20.5%          | 0                 | 0.0%          | 70                                    | 79.5%                             |
|                       | 2.50 to 2.74                                                                                    | 427   | 147             | 34.4%          | 0                 | 0.0%          | 280                                   | 65.6%                             |
|                       | 2.75 to 2.99                                                                                    | 655   | 241             | 36.8%          | 0                 | 0.0%          | 414                                   | 63.2%                             |
|                       | 3.0 to 3.24                                                                                     | 1,010 | 466             | 46.1%          | 0                 | 0.0%          | 544                                   | 53.9%                             |
|                       | 3.25 to 3.49                                                                                    | 797   | 446             | 56.0%          | 0                 | 0.0%          | 351                                   | 44.0%                             |
|                       | 3.5 and above                                                                                   | 880   | 544             | 61.8%          | 0                 | 0.0%          | 336                                   | 38.2%                             |
| Fall 2011 Total       |                                                                                                 | 3,857 | 1,862           | 48.3%          | 0                 | 0.0%          | 1,995                                 | 51.7%                             |
| Fall 2012             | 2.49 and below                                                                                  | 36    | 2               | 5.6%           | 0                 | 0.0%          | 34                                    | 94.4%                             |
|                       | 2.50 to 2.74                                                                                    | 207   | 32              | 15.5%          | 0                 | 0.0%          | 175                                   | 84.5%                             |
|                       | 2.75 to 2.99                                                                                    | 410   | 80              | 19.5%          | 0                 | 0.0%          | 330                                   | 80.5%                             |
|                       | 3.0 to 3.24                                                                                     | 911   | 220             | 24.1%          | 0                 | 0.0%          | 691                                   | 75.9%                             |
|                       | 3.25 to 3.49                                                                                    | 799   | 221             | 27.7%          | 0                 | 0.0%          | 578                                   | 72.3%                             |
|                       | 3.5 and above                                                                                   | 937   | 325             | 34.7%          | 0                 | 0.0%          | 612                                   | 65.3%                             |
| Fall 2012 Total       |                                                                                                 | 3,300 | 880             | 26.7%          | 0                 | 0.0%          | 2,420                                 | 73.3%                             |

| Field                          | Description                                                                        |
|--------------------------------|------------------------------------------------------------------------------------|
| Cohort Description             | The catalog year for the cohort.                                                   |
| GPA                            | The gender of the students.                                                        |
| Size                           | The number of students in the cohort for the specified gender.                     |
| Degree Count                   | The number of students in the cohort for the specified gender who have been        |
|                                | awarded a degree.                                                                  |
| % Graduated                    | The percentage of students in the cohort for the specified gender who have         |
|                                | graduated.                                                                         |
| Enrolled Count                 | The number of students in the cohort for the specified gender who are enrolled in  |
|                                | the current term.                                                                  |
| % Enrolled                     | The percentage of students in the cohort for the specified gender who are enrolled |
|                                | in the current term.                                                               |
| Not Graduated & Not Enrolled   | The number of students in the cohort for the specified gender who have not         |
| Count                          | graduated and are not enrolled in the current term.                                |
| % Not Graduated & Not Enrolled | The percentage of students in the cohort for the specified gender who have not     |
|                                | graduated and are not enrolled in the current term.                                |

# Ethnicity Table:

Users can view Cohort Details for based on information of Parents Details provided by the student in each Cohort.

| Cohort<br>Description | ParentED                | Size  | Degree<br>Count | %<br>Graduated | Enrolled<br>Count | %<br>Enrolled | Not Graduated & Not Enrolled<br>Count | % Not Graduated & Not<br>Enrolled |
|-----------------------|-------------------------|-------|-----------------|----------------|-------------------|---------------|---------------------------------------|-----------------------------------|
| Fall 2011             | First Generation        | 1,076 | 473             | 44.0%          | 0                 | 0.0%          | 603                                   | 56.0%                             |
|                       | Not First<br>Generation | 2,781 | 1,389           | 49.9%          | 0                 | 0.0%          | 1,392                                 | 50.1%                             |
| Fall 2011 Total       |                         | 3,857 | 1,862           | 48.3%          | 0                 | 0.0%          | 1,995                                 | 51.7%                             |
| Fall 2012             | First Generation        | 937   | 219             | 23.4%          | 0                 | 0.0%          | 718                                   | 76.6%                             |
|                       | Not First<br>Generation | 2,363 | 661             | 28.0%          | 0                 | 0.0%          | 1,702                                 | 72.0%                             |
| Fall 2012 Total       |                         | 3,300 | 880             | 26.7%          | 0                 | 0.0%          | 2,420                                 | 73.3%                             |
| Fall 2013             | First Generation        | 1,045 | 9               | 0.9%           | 0                 | 0.0%          | 1,036                                 | 99.1%                             |
|                       | Not First<br>Generation | 2,599 | 30              | 1.2%           | 0                 | 0.0%          | 2,569                                 | 98.8%                             |

| Field                          | Description                                                                       |
|--------------------------------|-----------------------------------------------------------------------------------|
| Cohort Description             | The catalog year for the cohort.                                                  |
| ParentED                       | The highest level of education completed by the student's parent.                 |
| Size                           | The number of students in the cohort for the specified level of parent education. |
| Degree Count                   | The number of students in the cohort for the specified level of parent education  |
|                                | who have been awarded a degree.                                                   |
| % Graduated                    | The percentage of students in the cohort for the specified level of parent        |
|                                | education who have graduated.                                                     |
| Enrolled Count                 | The number of students in the cohort for the specified level of parent education  |
|                                | who are enrolled in the current term.                                             |
| % Enrolled                     | The percentage of students in the cohort for the specified level of parent        |
|                                | education who are enrolled in the current term.                                   |
| Not Graduated & Not Enrolled   | The number of students in the cohort for the specified level of parent education  |
| Count                          | who have not graduated and are not enrolled in the current term.                  |
| % Not Graduated & Not Enrolled | The percentage of students in the cohort for the specified level of parent        |
|                                | education who have not graduated and are not enrolled in the current term.        |

#### URM Table:

| Cohort Description | URM     | Size  | Degree Count | % Graduated | Enrolled Count | % Enrolled | Not Graduated & Not Enrolled Count | % Not Graduated & Not Enrolled |
|--------------------|---------|-------|--------------|-------------|----------------|------------|------------------------------------|--------------------------------|
| Fall 2011          | Non-URM | 2,574 | 1,346        | 52.3%       | 0              | 0.0%       | 1,228                              | 47.7%                          |
|                    | URM     | 1,283 | 516          | 40.2%       | 0              | 0.0%       | 767                                | 59.8%                          |
| Fall 2011 Total    |         | 3,857 | 1,862        | 48.3%       | 0              | 0.0%       | 1,995                              | 51.7%                          |
| Fall 2012          | Non-URM | 2,320 | 668          | 28.8%       | 0              | 0.0%       | 1,652                              | 71.2%                          |
|                    | URM     | 980   | 212          | 21.6%       | 0              | 0.0%       | 768                                | 78.4%                          |
| Fall 2012 Total    |         | 3,300 | 880          | 26.7%       | 0              | 0.0%       | 2,420                              | 73.3%                          |
| Fall 2013          | Non-URM | 2,436 | 30           | 1.2%        | 0              | 0.0%       | 2,406                              | 98.8%                          |
|                    | URM     | 1,208 | 9            | 0.7%        | 0              | 0.0%       | 1,199                              | 99.3%                          |
| Fall 2013 Total    |         | 3,644 | 39           | 1.1%        | 0              | 0.0%       | 3,605                              | 98.9%                          |
| Fall 2014          | Non-URM | 2,226 | 2            | 0.1%        | 0              | 0.0%       | 2,224                              | 99.9%                          |
|                    | URM     | 1,170 | 0            | 0.0%        | 0              | 0.0%       | 1,170                              | 100.0%                         |
| Fall 2014 Total    |         | 3,396 | 2            | 0.1%        | 0              | 0.0%       | 3,394                              | 99.9%                          |
| Fall 2015          | Non-URM | 2,180 | 0            | 0.0%        | 0              | 0.0%       | 2,180                              | 100.0%                         |
|                    | URM     | 1,149 | 0            | 0.0%        | 0              | 0.0%       | 1,149                              | 100.0%                         |
| Fall 2015 Total    |         | 3,329 | 0            | 0.0%        | 0              | 0.0%       | 3,329                              | 100.0%                         |

| Field                        | Description                                                                        |
|------------------------------|------------------------------------------------------------------------------------|
| Cohort Description           | The catalog year for the cohort.                                                   |
| URM                          | The URM category in the Cohort : Non-URM and URM                                   |
| Size                         | The number of students in the cohort for the specified category of URM.            |
| Degree Count                 | The number of students in the cohort for the specified category of URM who have    |
|                              | been awarded a degree.                                                             |
| % Graduated                  | The percentage of students in the cohort for specified category of URM who have    |
|                              | graduated.                                                                         |
| Enrolled Count               | The number of students in the cohort for the specified category of URM who are     |
|                              | enrolled in the current term.                                                      |
| % Enrolled                   | The percentage of students in the cohort for the specified category of URM who are |
|                              | enrolled in the current term.                                                      |
| Not Graduated & Not Enrolled | The number of students in the cohort for the specified category of URM who have    |
| Count                        | not graduated and are not enrolled in the current term.                            |
| % Not Graduated & Not        | The percentage of students in the cohort for the specified category of URM who     |
| Enrolled                     | have not graduated and are not enrolled in the current term.                       |

## Prior GPA Range Table:

| Prior GPA $rightarrow \end{tabular}$ Range | Size                                                                                                    | Degree<br>Count                                                                                                    | %<br>Graduated                                                                                                    | Enrolled<br>Count                                                                                                    | %<br>Enrolled                                                                                                    | Not Graduated & Not Enrolled<br>Count                                                                                                    | % Not Graduated & Not<br>Enrolled                                                                                                    |
|--------------------------------------------|----------------------------------------------------------------------------------------------------|----------------------------------------------------------------------------------------------------|----------------------------------------------------------------------------------------------------|----------------------------------------------------------------------------------------------------|----------------------------------------------------------------------------------------------------|----------------------------------------------------------------------------------------------------|----------------------------------------------------------------------------------------------------|
| 2.49 and below                             | 88                                                                                                    | 18                                                                                                    | 20.5%                                                                                                    | 0                                                                                                    | 0.0%                                                                                                    | 70                                                                                                    | 79.5%                                                                                                    |
| 2.50 to 2.74                               | 427                                                                                                    | 147                                                                                                    | 34.4%                                                                                                    | 0                                                                                                    | 0.0%                                                                                                    | 280                                                                                                    | 65.6%                                                                                                    |
| 2.75 to 2.99                               | 655                                                                                                    | 241                                                                                                    | 36.8%                                                                                                    | 0                                                                                                    | 0.0%                                                                                                    | 414                                                                                                    | 63.2%                                                                                                    |
| 3.0 to 3.24                                | 1,010                                                                                                    | 466                                                                                                    | 46.1%                                                                                                    | 0                                                                                                    | 0.0%                                                                                                    | 544                                                                                                    | 53.9%                                                                                                    |
| 3.25 to 3.49                               | 797                                                                                                    | 446                                                                                                    | 56.0%                                                                                                    | 0                                                                                                    | 0.0%                                                                                                    | 351                                                                                                    | 44.0%                                                                                                    |
| 3.5 and above                              | 880                                                                                                    | 544                                                                                                    | 61.8%                                                                                                    | 0                                                                                                    | 0.0%                                                                                                    | 336                                                                                                    | 38.2%                                                                                                    |
|                                            | 3,857                                                                                                    | 1,862                                                                                                    | 48.3%                                                                                                    | 0                                                                                                    | 0.0%                                                                                                    | 1,995                                                                                                    | 51.7%                                                                                                    |
| 2.49 and below                             | 36                                                                                                    | 2                                                                                                    | 5.6%                                                                                                    | 0                                                                                                    | 0.0%                                                                                                    | 34                                                                                                    | 94.4%                                                                                                    |
| 2.50 to 2.74                               | 207                                                                                                    | 32                                                                                                    | 15.5%                                                                                                    | 0                                                                                                    | 0.0%                                                                                                    | 175                                                                                                    | 84.5%                                                                                                    |
| 2.75 to 2.99                               | 410                                                                                                    | 80                                                                                                    | 19.5%                                                                                                    | 0                                                                                                    | 0.0%                                                                                                    | 330                                                                                                    | 80.5%                                                                                                    |
| 3.0 to 3.24                                | 911                                                                                                    | 220                                                                                                    | 24.1%                                                                                                    | 0                                                                                                    | 0.0%                                                                                                    | 691                                                                                                    | 75.9%                                                                                                    |
| 3.25 to 3.49                               | 799                                                                                                    | 221                                                                                                    | 27.7%                                                                                                    | 0                                                                                                    | 0.0%                                                                                                    | 578                                                                                                    | 72.3%                                                                                                    |
| 3.5 and above                              | 937                                                                                                    | 325                                                                                                    | 34.7%                                                                                                    | 0                                                                                                    | 0.0%                                                                                                    | 612                                                                                                    | 65.3%                                                                                                    |
|                                            | 3,300                                                                                                    | 880                                                                                                    | 26.7%                                                                                                    | 0                                                                                                    | 0.0%                                                                                                    | 2,420                                                                                                    | 73.3%                                                                                                    |
|                                            | Prior GPA<br>Range<br>2.49 and below<br>2.50 to 2.74<br>2.75 to 2.99<br>3.0 to 3.24<br>3.25 to 3.49<br>3.5 and above<br>2.49 and below<br>2.50 to 2.74<br>2.75 to 2.99<br>3.0 to 3.24<br>3.25 to 3.49<br>3.0 to 3.24<br>3.25 to 3.49<br>3.5 and above | Prior GPA<br>Range         Size           2.49 and below         88           2.50 to 2.74         427           2.75 to 2.99         655           3.0 to 3.24         1,010           3.25 to 3.49         797           3.5 and above         880           2.49 and below         36           2.49 and below         36           2.50 to 2.74         207           2.75 to 2.99         410           3.0 to 3.24         911           3.25 to 3.49         799           3.5 and above         937 | Prior GPA         Size         Degree<br>Count           2.49 and below         88         18           2.50 to 2.74         427         147           2.75 to 2.99         655         241           3.0 to 3.24         1,010         466           3.25 to 3.49         797         446           3.5 and above         880         544           2.49 and below         36         2           2.50 to 2.74         207         32           2.50 to 2.74         207         32           3.0 to 3.24         911         220           3.25 to 3.49         799         221           3.5 and above         937         325           3.40         880         880 | Prior GPA<br>Range         Size         Degree<br>Count         %<br>Graduated           2.49 and below         88         18         20.5%           2.50 to 2.74         427         147         34.4%           2.75 to 2.99         655         241         36.8%           3.0 to 3.24         1,010         466         46.1%           3.25 to 3.49         797         446         56.0%           3.5 and above         880         544         61.8%           2.49 and below         36         2         5.6%           2.50 to 2.74         207         32         15.5%           3.0 to 3.24         911         220         24.1%           3.25 to 3.49         799         221         27.7%           3.5 and above         937         325         34.7% | Prior GPA<br>Range         Size         Degree<br>Count         %<br>Graduated         Enrolled<br>Count           2.49 and below         88         18         20.5%         0           2.50 to 2.74         427         147         34.4%         0           2.75 to 2.99         655         241         36.8%         0           3.0 to 3.24         1,010         466         46.1%         0           3.5 to 3.49         797         446         56.0%         0           3.5 and above         880         544         61.8%         0           2.49 and below         36         2         5.6%         0           2.50 to 2.74         207         32         15.5%         0           2.50 to 2.74         207         32         15.5%         0           3.0 to 3.24         911         220         24.1%         0           3.25 to 3.49         799         221         27.7%         0           3.5 and above         937         325         34.7%         0 | Prior GPA<br>Range         Size         Degree<br>Count         %<br>Graduated         Enrolled<br>Count         %<br>Count           2.49 and below         88         18         20.5%         0         0.0%           2.50 to 2.74         427         147         34.4%         0         0.0%           2.75 to 2.99         655         241         36.8%         0         0.0%           3.0 to 3.24         1,010         466         46.1%         0         0.0%           3.5 to 3.49         797         446         56.0%         0         0.0%           3.5 to 3.49         797         446         56.0%         0         0.0%           2.49 and below         36         2         5.6%         0         0.0%           2.50 to 2.74         207         32         15.5%         0         0.0%           2.50 to 2.74         207         32         15.5%         0         0.0%           3.0 to 3.24         911         220         24.1%         0         0.0%           3.5 to 3.49         799         221         27.7%         0         0.0%           3.5 to 3.49         799         325         34.7%         0         0.0% </td <td>Prior GPA<br/>Range         Size         Degree<br/>Count         %<br/>Graduated         Enrolled<br/>Count         %<br/>Enrolled         Not Graduated &amp; Not Enrolled<br/>Count           2.49 and below         88         18         20.5%         0         0.0%         70           2.50 to 2.74         427         147         34.4%         0         0.0%         280           2.75 to 2.99         655         241         36.8%         0         0.0%         414           3.0 to 3.24         1,010         466         46.1%         0         0.0%         351           3.5 to 3.49         797         446         56.0%         0         0.0%         351           3.5 to 3.49         797         446         56.0%         0         0.0%         336           2.49 and below         36         2         5.6%         0         0.0%         34           2.50 to 2.74         207         32         15.5%         0         0.0%         330           2.50 to 2.74         207         32         15.5%         0         0.0%         691           3.0 to 3.24         911         220         24.1%         0         0.0%         691           3.51         3.4</td> | Prior GPA<br>Range         Size         Degree<br>Count         %<br>Graduated         Enrolled<br>Count         %<br>Enrolled         Not Graduated & Not Enrolled<br>Count           2.49 and below         88         18         20.5%         0         0.0%         70           2.50 to 2.74         427         147         34.4%         0         0.0%         280           2.75 to 2.99         655         241         36.8%         0         0.0%         414           3.0 to 3.24         1,010         466         46.1%         0         0.0%         351           3.5 to 3.49         797         446         56.0%         0         0.0%         351           3.5 to 3.49         797         446         56.0%         0         0.0%         336           2.49 and below         36         2         5.6%         0         0.0%         34           2.50 to 2.74         207         32         15.5%         0         0.0%         330           2.50 to 2.74         207         32         15.5%         0         0.0%         691           3.0 to 3.24         911         220         24.1%         0         0.0%         691           3.51         3.4 |

| Field                          | Description                                                                      |
|--------------------------------|----------------------------------------------------------------------------------|
| Cohort Description             | The catalog year for the cohort.                                                 |
| Prior GPA Range                | The range of prior GPA in the cohort.                                            |
| Size                           | The number of students in the cohort for the specified range of GPA.             |
| Degree Count                   | The number of students in the cohort for the specified range of GPA who have     |
|                                | been awarded a degree.                                                           |
| % Graduated                    | The percentage of students in the cohort for the specified range of GPA who have |
|                                | graduated.                                                                       |
| Enrolled Count                 | The number of students in the cohort for the specified range of GPA who are      |
|                                | enrolled in the current term.                                                    |
| % Enrolled                     | The percentage of students in the cohort for the specified range of GPA who are  |
|                                | enrolled in the current term.                                                    |
| Not Graduated & Not Enrolled   | The number of students in the cohort for the specified range of GPA who have not |
| Count                          | graduated and are not enrolled in the current term.                              |
| % Not Graduated & Not Enrolled | The percentage of students in the cohort for the specified range of GPA who have |

not graduated and are not enrolled in the current term.

#### Parent Education Table:

Users can view Cohort Details for based on information of Parents Details provided by the student in each Cohort.

| Cohort<br>Description | ParentED                | Size  | Degree<br>Count | %<br>Graduated | Enrolled<br>Count | %<br>Enrolled | Not Graduated & Not Enrolled<br>Count | % Not Graduated & Not<br>Enrolled |
|-----------------------|-------------------------|-------|-----------------|----------------|-------------------|---------------|---------------------------------------|-----------------------------------|
| Fall 2011             | First Generation        | 1,076 | 473             | 44.0%          | 0                 | 0.0%          | 603                                   | 56.0%                             |
|                       | Not First<br>Generation | 2,781 | 1,389           | 49.9%          | 0                 | 0.0%          | 1,392                                 | 50.1%                             |
| Fall 2011 Total       |                         | 3,857 | 1,862           | 48.3%          | 0                 | 0.0%          | 1,995                                 | 51.7%                             |
| Fall 2012             | First Generation        | 937   | 219             | 23.4%          | 0                 | 0.0%          | 718                                   | 76.6%                             |
|                       | Not First<br>Generation | 2,363 | 661             | 28.0%          | 0                 | 0.0%          | 1,702                                 | 72.0%                             |
| Fall 2012 Total       |                         | 3,300 | 880             | 26.7%          | 0                 | 0.0%          | 2,420                                 | 73.3%                             |
| Fall 2013             | First Generation        | 1,045 | 9               | 0.9%           | 0                 | 0.0%          | 1,036                                 | 99.1%                             |
|                       | Not First<br>Generation | 2,599 | 30              | 1.2%           | 0                 | 0.0%          | 2,569                                 | 98.8%                             |

| Field                          | Description                                                                       |
|--------------------------------|-----------------------------------------------------------------------------------|
| Cohort Description             | The catalog year for the cohort.                                                  |
| ParentED                       | The highest level of education completed by the student's parent.                 |
| Size                           | The number of students in the cohort for the specified level of parent education. |
| Degree Count                   | The number of students in the cohort for the specified level of parent education  |
|                                | who have been awarded a degree.                                                   |
| % Graduated                    | The percentage of students in the cohort for the specified level of parent        |
|                                | education who have graduated.                                                     |
| Enrolled Count                 | The number of students in the cohort for the specified level of parent education  |
|                                | who are enrolled in the current term.                                             |
| % Enrolled                     | The percentage of students in the cohort for the specified level of parent        |
|                                | education who are enrolled in the current term.                                   |
| Not Graduated & Not Enrolled   | The number of students in the cohort for the specified level of parent education  |
| Count                          | who have not graduated and are not enrolled in the current term.                  |
| % Not Graduated & Not Enrolled | The percentage of students in the cohort for the specified level of parent        |
|                                | education who have not graduated and are not enrolled in the current term.        |

#### Latest College

Users can view Cohort Details for different latest Colleges and the data associated with the specific college in specific Cohort.

| Cohort<br>Description | Latest College                         | Size  | Degree<br>Count | %<br>Graduated | Enrolled<br>Count | %<br>Enrolled | Not Graduated & Not Enrolled<br>Count | % Not Graduated & I<br>Enrolled |
|-----------------------|----------------------------------------|-------|-----------------|----------------|-------------------|---------------|---------------------------------------|---------------------------------|
| Fall 2011             | All University                         | 2     | 0               | 0.0%           | 0                 | 0.0%          | 2                                     | 100.0%                          |
|                       | Applied Sciences & Arts,<br>College of | 607   | 378             | 62.3%          | 0                 | 0.0%          | 229                                   | 37.7%                           |
|                       | Business, Lucas College of             | 657   | 407             | 61.9%          | 0                 | 0.0%          | 250                                   | 38.1%                           |
|                       | Education, College of                  | 153   | 110             | 71.9%          | 0                 | 0.0%          | 43                                    | 28.1%                           |
|                       | Engineering, College of                | 499   | 220             | 44.1%          | 0                 | 0.0%          | 279                                   | 55.9%                           |
|                       | Humanities & the Arts,<br>College of   | 436   | 197             | 45.2%          | 0                 | 0.0%          | 239                                   | 54.8%                           |
|                       | Science, College of                    | 279   | 135             | 48.4%          | 0                 | 0.0%          | 144                                   | 51.6%                           |
|                       | Social Sciences, College of            | 671   | 411             | 61.3%          | 0                 | 0.0%          | 260                                   | 38.7%                           |
|                       | Undergraduate Studies                  | 553   | 4               | 0.7%           | 0                 | 0.0%          | 549                                   | 99.3%                           |
| Fall 2011<br>Total    |                                        | 3,857 | 1,862           | 48.3%          | 0                 | 0.0%          | 1 995                                 | 51.7%                           |

| Field                          | Description                                                                         |
|--------------------------------|-------------------------------------------------------------------------------------|
| Cohort Description             | The catalog year for the cohort.                                                    |
| College (latest)               | The name of the academic college that the student's in SJSU.                        |
| Size                           | The number of students in the cohort for the specified academic college.            |
| Degree Count                   | The number of students in the cohort for the specified college who have been        |
|                                | awarded a degree.                                                                   |
| % Graduated                    | The percentage of students in the cohort for the specified college who have         |
|                                | graduated.                                                                          |
| Enrolled Count                 | The number of students in the cohort for the specified college who are enrolled in  |
|                                | the current term.                                                                   |
| % Enrolled                     | The percentage of students in the cohort for the specified college who are enrolled |
|                                | in the current term.                                                                |
| Not Graduated & Not Enrolled   | The number of students in the cohort for the specified college who have not         |
| Count                          | graduated and are not enrolled in the current term.                                 |
| % Not Graduated & Not Enrolled | The percentage of students in the cohort for the specified college who have not     |
|                                | graduated and are not enrolled in the current term.                                 |

# College At Entry

Users can view Cohort Details for different Colleges at entry and the data associated with the specific college in specific Cohort.

| Cohort<br>Description | College at<br>Entry | Size  | Degree<br>Count | %<br>Graduated | Enrolled<br>Count | %<br>Enrolled | Not Graduated & Not Enrolled<br>Count | % Not Graduated & Not<br>Enrolled |
|-----------------------|---------------------|-------|-----------------|----------------|-------------------|---------------|---------------------------------------|-----------------------------------|
| Fall 2011             | ASA                 | 559   | 309             | 55.3%          | 0                 | 0.0%          | 250                                   | 44.7%                             |
|                       | BUS                 | 410   | 241             | \$8.8%         | 0                 | 0.0%          | 169                                   | 41.2%                             |
|                       | EDUC                | 43    | 25              | 58.1%          | 0                 | 0.0%          | 18                                    | 41.9%                             |
|                       | ENGR                | 576   | 249             | 43.2%          | 0                 | 0.0%          | 327                                   | 56.8%                             |
|                       | HA                  | 327   | 173             | 52.9%          | 0                 | 0.0%          | 154                                   | 47.1%                             |
|                       | SCI                 | 304   | 155             | 51.0%          | 0                 | 0.0%          | 149                                   | 49.0%                             |
|                       | SSCI                | 339   | 188             | 55.5%          | 0                 | 0.0%          | 151                                   | 44.5%                             |
|                       | UGS                 | 1,299 | 522             | 40.2%          | 0                 | 0.0%          | 777                                   | 59.8%                             |
| Fall 2011 Total       |                     | 3,857 | 1,862           | 48.3%          | 0                 | 0.0%          | 1,995                                 | 51.7%                             |

| Field                          | Description                                                                         |
|--------------------------------|-------------------------------------------------------------------------------------|
| Cohort Description             | The catalog year for the cohort.                                                    |
| College (entry)                | The code for the academic college that the student's major is in SJSU.              |
| Size                           | The number of students in the cohort for the specified academic college.            |
| Degree Count                   | The number of students in the cohort for the specified college who have been        |
|                                | awarded a degree.                                                                   |
| % Graduated                    | The percentage of students in the cohort for the specified college who have         |
|                                | graduated.                                                                          |
| Enrolled Count                 | The number of students in the cohort for the specified college who are enrolled in  |
|                                | the current term.                                                                   |
| % Enrolled                     | The percentage of students in the cohort for the specified college who are enrolled |
|                                | in the current term.                                                                |
| Not Graduated & Not Enrolled   | The number of students in the cohort for the specified college who have not         |
| Count                          | graduated and are not enrolled in the current term.                                 |
| % Not Graduated & Not Enrolled | The percentage of students in the cohort for the specified college who have not     |
|                                | graduated and are not enrolled in the current term.                                 |

### 7.0 2 Dimensional Detail

The 2-Dimensional Detail report shows charts and tables with a comparison of cohorts from fall 2004 – present on values such as initial cohort size, degree count, % graduated, enrolled count, % enrolled & not graduated, not graduated & not enrolled count, and % not graduated & not enrolled. Users can choose to see this information for first-time full-time freshman cohorts or for new undergraduate transfer cohorts. Users can also specify two dimensions on which to view the data from among the following: cohort summary, gender, ethnicity, underrepresented status, prior institution type, parent education, college (latest), college (entry), EOP participation, and Freshman Programs participation.

![](_page_40_Figure_3.jpeg)

| Step 3:<br>To change the enrollment<br>type, use the drop-down<br>menu to make a selection.<br>Step 4:<br>To change the Cohort type,<br>use the drop-down menu to<br>make a selection. | * Enrollment Type     First-time, full-time freshmer     First-time, full-time freshmer     First-time, full-time freshmer     First-time, part-time freshmer     First-time, part-time freshmer     New credential students     Other undergraduate trans     Cohort     Fall 2011;Fall 2012;Fall 2013     Fall 2005     Fall 2005     Fall 2005     Fall 2008     Fall 2008     Fall 2008     Fall 2008     Fall 2009 |
|----------------------------------------------------------------------------------------------------|----------------------------------------------------------------------------------------------------|
|                                                                                                    | <ul> <li>☐ Fall 2010</li> <li>☑ Fall 2011</li> </ul>                                                                                                    |
|                                                                                                    | Search                                                                                                    |
| <u>Step: 5</u>                                                                                                    | Dimension 1 Dimension 2                                                                                                    |
| To change the Dimension<br>types, use the Dimension 1<br>and Dimension 2 drop-down                                                                                                    | Cohort Summary     Gender       Cohort Summary     Gender       Ethnic1     Cohort Summary       Ethnic2     Ite       UPM     Ite                                                                                                    |
| menu to make a selection.                                                                                                    | UKM     Ethnic2       Prior GPA Range     URM       SAT MATH     M       SAT VERB     SAT MATH       MATH STATUS     SAT VERB       ENGL STATUS     MATH STATUS       ParentED     ENGL STATUS       College at Entry     ENGL STATUS                                                                                                    |

![](_page_42_Figure_1.jpeg)

![](_page_43_Figure_1.jpeg)

![](_page_44_Figure_1.jpeg)

### 2-Dimensional Table

The sample below is an example of one pairing of dimensions; the data on your report will vary depending on which dimensions you select.

Users can click on a count to view information on the specific students who are a part of that count. For example, clicking on the number of students in the Not Graduated & Not Enrolled Count column for the American Indian Women row for Fall 2007 would bring up a list of all undergraduate students who identify as American Indian and as women who were new transfer students in Fall 2007 who have not graduated and are not currently enrolled in classes.

| Cohort<br>Description | Latest College                               | College at<br>Entry | Size | Degree<br>Count | %<br>Graduated | Enrolled<br>Count | %<br>Enrolled | Not Graduated & Not Enrolled<br>Count | % Not Graduated & Not<br>Enrolled |
|-----------------------|----------------------------------------------|---------------------|------|-----------------|----------------|-------------------|---------------|---------------------------------------|-----------------------------------|
|                       |                                              | ASA                 | 331  | 237             | 71.6%          | 0                 | 0.0%          | 94                                    | 28.4%                             |
|                       |                                              | BUS                 | 24   | 21              | 87.5%          | 0                 | 0.0%          | 3                                     | 12.5%                             |
|                       |                                              | EDUC                | 2    | 2               | 100.0%         | 0                 | 0.0%          | 0                                     | 0.0%                              |
|                       | Applied Sciences & Arts,<br>College of       | ENGR                | 11   | 8               | 72.7%          | 0                 | 0.0%          | 3                                     | 27.3%                             |
|                       |                                              | HA                  | 23   | 19              | 82.6%          | 0                 | 0.0%          | 4                                     | 17.4%                             |
|                       |                                              | SCI                 | 37   | 31              | 83.8%          | 0                 | 0.0%          | 6                                     | 16.2%                             |
|                       |                                              | SSCI                | 31   | 29              | 93.5%          | 0                 | 0.0%          | 2                                     | 6.5%                              |
|                       |                                              | UGS                 | 58   | 52              | 89.7%          | 0                 | 0.0%          | 6                                     | 10.3%                             |
|                       | Applied Sciences & Arts, College of<br>Total |                     | 517  | 399             | 77.2%          | 0                 | 0.0%          | 118                                   | 22.8%                             |
|                       |                                              | ASA                 | 19   | 15              | 78.9%          | 0                 | 0.0%          | 4                                     | 21.1%                             |
|                       |                                              | BUS                 | 342  | 235             | 68.7%          | 0                 | 0.0%          | 107                                   | 31.3%                             |
|                       |                                              | EDUC                | 1    | 0               | 0.0%           | 0                 | 0.0%          | 1                                     | 100.0%                            |
|                       | Rusinger, Lucza College of                   | ENGR                | 37   | 30              | 81.1%          | 0                 | 0.0%          | 7                                     | 18.9%                             |
|                       | Business, Lucas College or                   | HA                  | 16   | 12              | 75.0%          | 0                 | 0.0%          | 4                                     | 25.0%                             |
| Fall 2009             |                                              | SCI                 | 24   | 18              | 75.0%          | 0                 | 0.0%          | 6                                     | 25.0%                             |
|                       |                                              | SSCI                | 17   | 13              | 76.5%          | 0                 | 0.0%          | 4                                     | 23.5%                             |
|                       |                                              | UGS                 | 42   | 37              | 88.1%          | 0                 | 0.0%          | 5                                     | 11.9%                             |
|                       | Business, Lucas College of Total             |                     | 498  | 360             | 72.3%          | 0                 | 0.0%          | 138                                   | 27.7%                             |
|                       |                                              | ASA                 | 49   | 45              | 91.8%          | 0                 | 0.0%          | 4                                     | 8.2%                              |
|                       |                                              | BUS                 | 8    | 7               | 87.5%          | 0                 | 0.0%          | 1                                     | 12.5%                             |
|                       |                                              | EDUC                | 22   | 15              | 68.2%          | 0                 | 0.0%          | 7                                     | 31.8%                             |
|                       | Education College of                         | ENGR                | 3    | 2               | 66.7%          | 0                 | 0.0%          | 1                                     | 33.3%                             |
|                       | Education, college of                        | HA                  | 12   | 12              | 100.0%         | 0                 | 0.0%          | 0                                     | 0.0%                              |
|                       |                                              | SCI                 | 8    | 7               | 87.5%          | 0                 | 0.0%          | 1                                     | 12.5%                             |
|                       |                                              | SSCI                | 5    | 5               | 100.0%         | 0                 | 0.0%          | 0                                     | 0.0%                              |
|                       |                                              | UGS                 | 18   | 16              | 88.9%          | 0                 | 0.0%          | 2                                     | 11.1%                             |
|                       | Education, College of Total                  |                     | 125  | 109             | 87.2%          | 0                 | 0.0%          | 16                                    | 12.8%                             |
|                       | Engineering, College of                      | ASA                 | 3    | 1               | 33.3%          | 0                 | 0.0%          | 2                                     | 66.7%                             |
|                       |                                              | BUS                 | 3    | 3               | 100.0%         | 0                 | 0.0%          | 0                                     | 0.0%                              |
|                       |                                              | ENGR                | 271  | 158             | 58.3%          | 0                 | 0.0%          | 113                                   | 41.7%                             |

| Field                          | Description                                                                          |  |  |  |  |
|--------------------------------|--------------------------------------------------------------------------------------|--|--|--|--|
| Cohort Description             | The catalog year for the cohort.                                                     |  |  |  |  |
| Dimension 1                    | The first dimension you selected above; in this example the identified ethnicity for |  |  |  |  |
|                                | the student.                                                                         |  |  |  |  |
| Dimension 2                    | The second dimension you selected above; in this example the identified ethnicity    |  |  |  |  |
|                                | for the student.                                                                     |  |  |  |  |
| Size                           | The number of students in the cohort for the specified range of GPA.                 |  |  |  |  |
| Degree Count                   | The number of students in the cohort for the specified range of GPA who have         |  |  |  |  |
|                                | been awarded a degree.                                                               |  |  |  |  |
| % Graduated                    | The percentage of students in the cohort for the specified range of GPA who have     |  |  |  |  |
|                                | graduated.                                                                           |  |  |  |  |
| Enrolled Count                 | The number of students in the cohort for the specified range of GPA who are          |  |  |  |  |
|                                | enrolled in the current term.                                                        |  |  |  |  |
| % Enrolled                     | The percentage of students in the cohort for the specified range of GPA who are      |  |  |  |  |
|                                | enrolled in the current term.                                                        |  |  |  |  |
| Not Graduated & Not Enrolled   | The number of students in the cohort for the specified range of GPA who have not     |  |  |  |  |
| Count                          | graduated and are not enrolled in the current term.                                  |  |  |  |  |
| % Not Graduated & Not Enrolled | The percentage of students in the cohort for the specified range of GPA who have     |  |  |  |  |
|                                | not graduated and are not enrolled in the current term.                              |  |  |  |  |

### 8.0 Student Search

The Student Search report allows users to enter the student identification number (SJSUOne) of one or more students to view detail information on those students including name, cohort, initial enrollment type, last enrolled term, degree term (if graduated), email, phone number, cell phone number, major at entry, major (latest), gender, ethnicity, underrepresented status, parent education level, units earned, units attempted (current term), units attempted (future term), cumulative GPA, degree candidate term, degree checkout consideration term & status, and EOP participation.

| Processing Steps                                                                                                    | Screenshots                                                                                                    |  |  |  |  |  |  |  |  |  |  |
|----------------------------------------------------------------------------------------------------|----------------------------------------------------------------------------------------------------|--|--|--|--|--|--|--|--|--|--|
| Running the Report.<br>Step 1:                                                                                                    | SJSU SAN JOSÉ STATE Student Data Warehouse                                                                                                    |  |  |  |  |  |  |  |  |  |  |
| On the Admissions dashboard,<br>click on <b>Student Search</b> tab.                                                                                               | Student Success         Cohort Comparison       Cohort Detail       2-Dimensional Detail       Student Search                                                                                                    |  |  |  |  |  |  |  |  |  |  |
| Step 2:<br>Type one or more student IDs<br>(SJSUOne) into the form field.<br>Then click <b>Apply</b> .                                                            | Student Search<br>Please enter (one or more semicolon-separated) Student Id<br>* Student ID 00000000 Apply                                                                                                    |  |  |  |  |  |  |  |  |  |  |
| <b>Step 3:</b><br>The student's or students'<br>information appears. Be sure<br>to scroll all the way to the right<br>to view all of the relevant<br>information. | Cell<br>Number         Major<br>Entry         Major(Latest)         Gender         Ethnicity         Institutions<br>Type         Institutions<br>Name         Underrepresented         Parent's<br>Education         Units<br>Earned         Current<br>(Furture)         Units<br>Attempted<br>(Current)         Units<br>Attempted<br>(Furture)         Future<br>Furture         Current<br>GPA         Units<br>Attempted<br>(Future)         Future<br>Furture         Current<br>GPA         Units<br>Attempted<br>Candidate<br>Candidate<br>(Future)         Degree<br>GPA         Degree<br>Candidate<br>Candidate<br>C |  |  |  |  |  |  |  |  |  |  |

## 9.0 Graduation Rate

The Graduation Rate Report allows the user to check the Graduation rate of a specific Cohort .

| Processing Steps                                                               | Screenshots              |                                                        |                                  |                                                                                                  |                                        |                            |                         |                       |
|--------------------------------------------------------------------------------|--------------------------|--------------------------------------------------------|----------------------------------|--------------------------------------------------------------------------------------------------|----------------------------------------|----------------------------|-------------------------|-----------------------|
| Running the Report.                                                            | SJSU SAN JO              | DSÉ STATE<br>RSITY St                                  | tude                             | nt Data \                                                                                        | Warehouse                              |                            |                         |                       |
| <u>Step 1.</u>                                                                 | Student Succe            | 255                                                    |                                  |                                                                                                  |                                        | H                          | lome   Fav              | orites 👻   Dashboards |
| On the Admissions dashboard, click on <b>Graduation Rate</b> tab.              | Cohort Comparis          | on Cohort Detai                                        | il 2-I                           | Dimensional D                                                                                    | etail Student Search                   | Data I                     | Definition              | Graduation Rate       |
| Step 2:                                                                        |                          |                                                        |                                  |                                                                                                  |                                        |                            |                         |                       |
| Select the Cohort from Cohort<br>Description drop down.                        | Cohort Descr             | iption Fall 200                                        | 9                                | *                                                                                                | % Graduated is in                      | bottom                     | 50                      | oly Reset 🗸           |
| Enter the number of records<br>you want to see in % graduated<br>is in bottom. |                          |                                                        |                                  |                                                                                                  |                                        |                            |                         |                       |
| Click on <b>Apply.</b>                                                         |                          |                                                        |                                  |                                                                                                  |                                        |                            |                         |                       |
| Step 3:<br>The updated Graduation Rate<br>by Cohort report appears here.       | Graduation Rate          | e by Cohort                                            |                                  |                                                                                                  |                                        |                            |                         | -                     |
|                                                                                |                          |                                                        |                                  |                                                                                                  | Enrollment Type De                     | scription                  | % Graduate<br>Fall 2009 | d                     |
|                                                                                |                          |                                                        |                                  |                                                                                                  | First-time, full-time                  | freshmen                   | 65.1                    | 7                     |
|                                                                                |                          |                                                        |                                  |                                                                                                  | <u>Refresh</u>                         | - <u>Print</u> - <u>Ex</u> | port                    | ,                     |
| <u>Step 4:</u><br>The updated <b>Majors with GPA</b>                           | Majors with GPA bands 2. | .2 to2.5 for Cohort Fall 20                            | 009                              |                                                                                                  |                                        |                            |                         |                       |
| band for the specified Cohort                                                  | Cohort Description       | Najor Description                                      | Major Coho                       | rt Size Enrolled Count                                                                           | Not Graduated not Enrolled Count Gradu | ated Count % Gr            | aduated                 |                       |
| annear                                                                         | Fail 2009 A              | Arrican-American Studies<br>Art/Animation/Illustration | AFAM<br>AR14                     | 7 0.00                                                                                           | 7.00                                   | 0.00                       | 0.00                    |                       |
| appear.                                                                        | 4                        | Art/Digital Media Art                                  | AR12                             | 3 0.00                                                                                           | 3.00                                   | 0.00                       | 0.00                    |                       |
|                                                                                |                          | wiation                                                | AVIA                             | 4 0.00                                                                                           | 3.00                                   | 1.00                       | 25.00                   |                       |
|                                                                                | 5                        | Biological Sci/Consrv & Organi                         | XBSC                             | 2 0.00                                                                                           | 2.00                                   | 0.00                       | 0.00                    |                       |
|                                                                                | E                        | Business Admin/Acctg Info Sys                          | BUSD                             | 5 0.00                                                                                           | 4.00                                   | 1.00                       | 20.00                   |                       |
|                                                                                | E                        | Business Admin/Corp Acct Finan                         | BUSE                             | 1 0.00                                                                                           | 1.00                                   | 0.00                       | 0.00                    |                       |
|                                                                                |                          | Business Admin/International B                         | BUSI                             | 6 0.00                                                                                           | 5.00                                   | 1.00                       | 16.67                   |                       |
|                                                                                | E                        | Business Administration/Manage                         | BUSG                             | 1 0.00                                                                                           | 1.00                                   | 0.00                       | 0.00                    |                       |
|                                                                                |                          | Chemistry/Biochemistry                                 | CHMB                             | 1 0.00                                                                                           | 1.00                                   | 0.00                       | 0.00                    |                       |
|                                                                                |                          | child Adol Dv(Teach Prep-Mult)                         | CDMS                             | 5 0.00                                                                                           | 4.00                                   | 1.00                       | 20.00                   |                       |
|                                                                                | 0                        | Computer Engineering                                   | CMPE                             | 7 0.00                                                                                           | 5.00                                   | 2.00                       | 28.57                   |                       |
|                                                                                | 0                        | Computer Science                                       | CSCI                             | 15 0.00                                                                                          | 11.00                                  | 4.00                       | 26.67                   |                       |
|                                                                                | E                        | ingineering                                            | ENGR                             | 1 0.00                                                                                           | 1.00                                   | 0.00                       | 0.00                    |                       |
|                                                                                | E                        | inglish/ProfTech Writing                               | ENG1                             | 1 0.00                                                                                           | 1.00                                   | 0.00                       | 0.00                    |                       |
|                                                                                | F                        | Forensic Science/Chemistry                             | CJA2                             | 1 0.00                                                                                           | 1.00                                   | 0.00                       | 0.00                    |                       |
|                                                                                |                          | General Engineering                                    | ENGR                             | 6 0.00                                                                                           | 6.00                                   | 0.00                       | 0.00                    |                       |
|                                                                                |                          | ծերվլգիսչ                                              | 3200                             | 1 0.00                                                                                           | 25                                     | 0.00                       | 0.00                    |                       |
|                                                                                |                          |                                                        | Cohor<br>and GPA is<br>and % Gra | t Description is equal to<br>between <b>2.2</b> and <b>2.5</b><br>aduated is in bottom <b>50</b> | Fall 2009                              |                            |                         |                       |
|                                                                                |                          |                                                        |                                  | Refresh - Print - Export                                                                         |                                        |                            |                         |                       |